Credit / Debit Note in Miracle

# Credit/Debit Note in Miracle

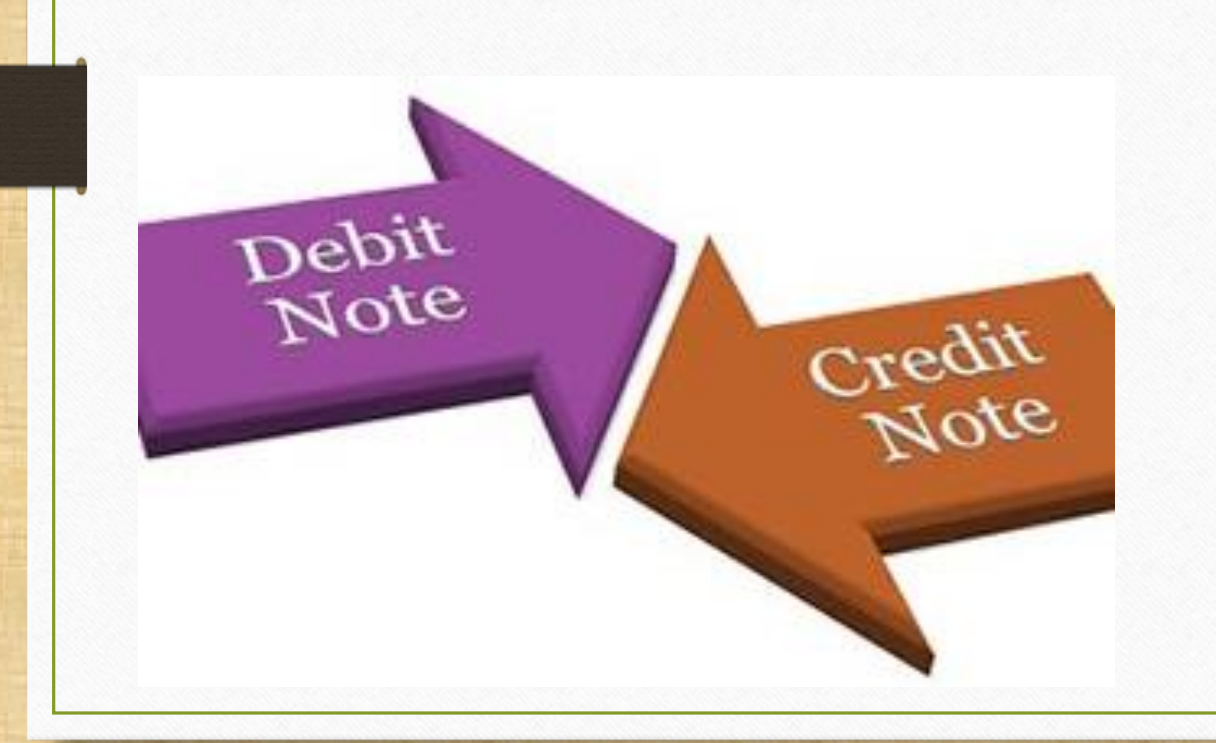

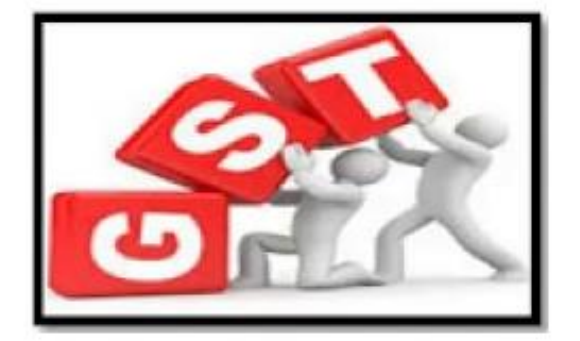

# Credit/Debit Note under GST

# CREDIT NOTE:

A Credit Note in GST is a document issued by the <u>supplier</u> in the following cases:

- Supplies are returned <u>or</u> found to be deficient by the recipient
  - When goods supplied are **returned** by the recipient <u>or</u>
  - When goods/services supplied are found to be deficient by the recipient, the supplier should issue a Credit Note.
- Decrease in taxable value: When the "taxable value" of a supply is decreased, the supplier (the seller) has to issue a Credit Note to the recipient (the buyer).

# **DEBIT NOTE:**

A debit note in GST is a document issued by the <u>supplier</u> in the following cases:

Increase in Taxable Value: When the "taxable value" of a supply is increased by the supplier (the seller), the supplier has to issue a Debit Note to the recipient (the buyer). When Credit Note / Debit Note should be issue

- There are following reasons when a Credit Note / Debit Note should be issued by the supplier (GST Registered) on the supply of goods / services.
  - Sales Return
  - Post sale discount
  - Deficiency in Service
  - Correction in Invoice
  - Change in POS
  - Finalization of Provisional assessment
  - Others

- $\succ$  GST Invoice Setup for Credit/Debit Note. (Company Setup  $\rightarrow$  GST Auto Setup).
- Sales Entry.
- Entry for Credit/Debit Note with Stock & without Stock.
- Effects in A/C. Ledger, Tax Liability Ledger.
- Effects in GST Report and in GSTR-1 (in B2B & in CDNR).

First, we will see the examples for <u>Credit Note & Debit Note With Stock</u>.

- Lets take an example for Credit Note WITH Stock:
  - We sold <u>Dell Laptop (core i5): 10 Qty</u> to party 'Amitech Solution'.
  - So, in this case we are seller & Amitech Solution is a buyer.
  - Later, Amitech Solution found 2 defect Qty among 10. So we should give a Credit Note with the reason "Deficiency in Service".

- Important Details related to our example:
  - We issue 'Sales Invoice' to the **buyer** party (Amitech Solution).
  - Later, Party <u>returned</u> some products and as per 'Deficiency in Service' we should issue a 'Credit Note'.
  - In the Credit Note 'Invoice type' setup, we should select <u>Effect as</u>: Sales Return.
  - We can check account effects in Account Ledger:
    - $\rightarrow$  Central Tax A/c. (O/P)  $\rightarrow$  State/UT Tax A/c. (O/P)
    - $\rightarrow$  Party's A/c  $\rightarrow$  Our Sales A/c. (GST)
  - After the issue of a Credit Note, we can check effects in Tax Liability Reg., GST Report & GSTR-1.
  - Let see how to setup and insert a <u>Credit Note with Stock</u> voucher in Miracle.

# Setup $\rightarrow$ Company Setup $\rightarrow$ GST Auto Setup

| <u>M</u> aster <u>T</u> ra | insaction <u>G</u> S                                                                                                    | T <u>R</u> eport | <u>U</u> tility | <u>etup Exit</u>                                                                                                    | <u>W</u> indov                                | WS .                                                             |
|----------------------------|----------------------------------------------------------------------------------------------------|------------------|-----------------|----------------------------------------------------------------------------------------------------|-----------------------------------------------|------------------------------------------------------------------|
| Sales                      | Image: Constraint of the second second se | Cash/Bank        |                 | <u>Company Se</u><br>Voucher Set<br>Voucher Nur<br>Sales Setup<br>Purchase Se<br>Cr <u>e</u> dit Note<br>Debit <u>N</u> ote S | etup<br>tup<br>mber<br>etup<br>Setup<br>Setup | Click on Company Setup<br>to select for CN / DN<br>Invoice Type. |
|                            | A/c. Ledaer                                                                                                    | Quick Entry      |                 | <u>A</u> dvance Se<br>Sec <u>u</u> rity<br>Software Se<br>Voucher <u>F</u> or                                                 | tup i<br>s <u>t</u> up<br>mat                 |                                                                  |

# Setup $\rightarrow$ Company Setup $\rightarrow$ GST Auto Setup

| Setup -> Company Setup -> Company | iy Setup         |                                      |                                       | × |
|-----------------------------------|------------------|--------------------------------------|---------------------------------------|---|
| Category                          | Description      |                                      | Value                                 |   |
| General Setup                     | GST Auto Setup   |                                      |                                       |   |
| Advance Setup                     | GST Auto Setu    | p                                    |                                       |   |
|                                   | GST Setup        |                                      |                                       |   |
| Advance Modules                   | Cess required?   |                                      | No                                    |   |
| Master Setup                      | URD A/c Setup    |                                      |                                       |   |
| VAT Setup                         | HSN Code Type    | )<br>- is tousing The and The (Date) | Sub Heading                           |   |
| CST Setup                         | Apply GST Rules  | s in Invoice Type and Tax/Retail     | None                                  |   |
|                                   | Garment Condit   | ion<br>ad                            | No                                    |   |
| TDS/TCS Setup                     | Docimal Point E  | ed<br>or CST %                       | 2                                     |   |
| Report Setup                      | Calculate CST (  |                                      | No                                    |   |
|                                   | RCM Effect whi   | le LIRD Voucher Reg. 2               | No                                    |   |
|                                   | Display width fo | or Document No.                      | 20                                    |   |
|                                   | Tax Percentage   | e for Compound                       | 1                                     |   |
|                                   | T P              | Period                               | Monthly                               |   |
| Eirst wo must sot                 | un for           |                                      | · · · · · · · · · · · · · · · · · · · |   |
|                                   |                  | intry?                               | No                                    |   |
| Credit/Debit No                   | nte 🗌            |                                      |                                       |   |
|                                   |                  | Entry?                               | No                                    |   |
| Mo must soloct "Invo              | ico Typo"        | Entry Setup                          |                                       |   |
|                                   | ice i ype        | ot Entry Req.?                       | No                                    |   |
| for Credit/Debit Not              | e in GST         | Setup                                |                                       |   |
| I I CICUL/DEDICINO                |                  | e Charge Required ?                  | No                                    |   |
| Auto Setup                        |                  |                                      |                                       |   |
|                                   |                  |                                      |                                       |   |
|                                   |                  |                                      |                                       |   |
|                                   |                  |                                      |                                       |   |
|                                   |                  |                                      |                                       |   |
|                                   |                  |                                      |                                       |   |

# GST Auto Setup $\rightarrow$ CN Invoice Setup

| G    | ST Auto Setup               | ĩ       |                     |              |               |           |   |
|------|-----------------------------|---------|---------------------|--------------|---------------|-----------|---|
|      | GST Setup Sales Invoice Set | t Purch | nase Invoice CN Inv | ocie Setup D | N Invoice Set | tup       |   |
|      | Create Round Off Expense ?  | No      |                     |              |               |           |   |
|      | Create Discount Expense ?   | No      |                     |              |               |           |   |
|      | Create Freight Expense ?    | No      |                     |              |               |           |   |
|      | GST Type                    |         |                     |              |               |           |   |
|      |                             |         | GST Type            |              | Cap Goods     | Effect As | Ľ |
|      |                             | *       | GST                 |              | No            | Sales     |   |
|      |                             | *       | IGST                |              | No            | Sales     |   |
|      |                             |         | Export              |              | No            | Sales     |   |
|      |                             |         | Import              |              | No            | Sales     |   |
|      |                             |         | Exempt              |              | No            | Sales     |   |
| elec | t GST Invoice types for C   | CN."    | URD-RCM             |              | No            | Sales     |   |
| 1    |                             | -       | Non GST             |              | No            | Sales     |   |
| lere | e we selected GST & IGS     | ۱.      | Other               |              | No            | Sales     |   |
|      |                             |         | SEZ                 |              | No            | Sales     |   |
|      |                             |         | Export (Rebate)     |              | No            | Sales     |   |
|      |                             |         |                     | Con Coode    | Effect Ac     |           | 1 |

# GST Auto Setup $\rightarrow$ CN Invoice Setup

|      | GST Auto Setup   |                     |      |             |          |          |               | ×      |    |         |
|------|------------------|---------------------|------|-------------|----------|----------|---------------|--------|----|---------|
|      | GST Setup        | Sales Invoice Seti  | urch | ase Invoice | CN Invoc | ie Setup | DN Invoice Se | tup    |    |         |
|      | Create Round O   | ff Expense ?        | No   |             |          |          |               |        |    |         |
|      | Create Discount  | Expense ?           | No   | -           |          |          |               |        |    |         |
|      | Create Freight E | xpense ?            | No   | -           |          |          |               |        |    |         |
|      | GST Type         |                     |      |             |          |          |               |        |    |         |
|      |                  |                     |      | GST Type    |          |          | Cap Goods     | Effect | As | <b></b> |
|      | Also note        | that:               | *    | GST         |          |          | No            | Sales  |    |         |
| We   | e don't need t   | to open GST         | *    | IGST        |          |          | No            | Sales  |    |         |
| Invo | ico turo for V   | v<br>Vithout Stoold |      | Export      |          |          | No            | Sales  |    |         |
| ΙΠνο | ice type for v   | VILLOUL SLOCK       |      | Import      |          |          | No            | Sales  |    |         |
|      | separat          | elv.                |      | Exempt      |          |          | No            | Sales  |    |         |
|      | •                |                     |      | URD-RCM     |          |          | No            | Sales  |    |         |
|      |                  |                     |      | Non GST     |          |          | No            | Sales  |    |         |
| Once | e we select G    | ST Invoice Typ      | e,   | Other       |          |          | No            | Sales  |    |         |
| this | selection wil    | ll annlicable fo    | r    | SEZ         |          |          | No            | Sales  |    |         |
|      |                  |                     |      | Export (Reb | ate)     |          | No            | Sales  |    | -       |
| both | With Stock &     | k Without Sto       | ck.  |             | [        | Cap Good | ls Effect As  |        |    | Q       |

#### Setup $\rightarrow$ Company Setup $\rightarrow$ GST Auto Setup $\rightarrow$ CN Invoice Setup

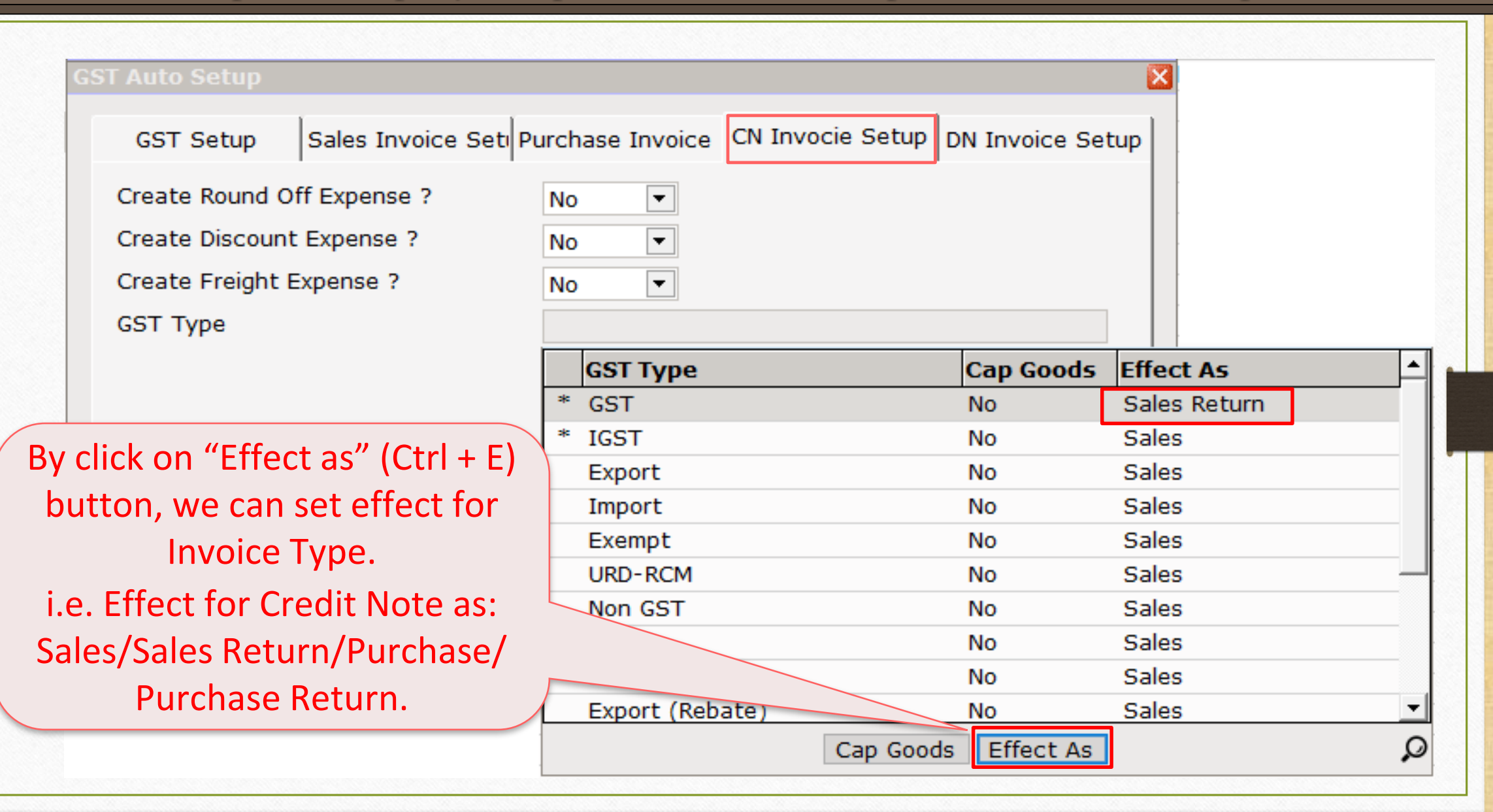

# Setup $\rightarrow$ Company Setup $\rightarrow$ GST Auto Setup $\rightarrow$ CN Invoice Setup

| G | ST Auto Setup                                                                   |                  |                     |                  |                | ×  |  |  |  |
|---|---------------------------------------------------------------------------------|------------------|---------------------|------------------|----------------|----|--|--|--|
|   | GST Setup                                                                       | Sales Invoice Se | tı Purchase Invoice | CN Invocie Setup | DN Invoice Set | up |  |  |  |
|   | Create Round O                                                                  | ff Expense ?     | No 🔻                |                  |                |    |  |  |  |
|   | Create Discount                                                                 | Expense ?        | No 🔻                |                  |                |    |  |  |  |
|   | Create Freight E                                                                | xpense ?         | No 💌                |                  |                |    |  |  |  |
|   | GST Type                                                                        |                  | GST,IGST            |                  |                |    |  |  |  |
|   | Now, by click on "Finish"<br>button, Invoice Types &<br>Expenses will be added. |                  |                     |                  |                |    |  |  |  |
| - |                                                                                 |                  | Previous            | Next             | Einish         |    |  |  |  |

# $Credit Note Setup \rightarrow Invoice Type$

| <u>M</u> aster <u>T</u> ransaction <u>G</u> ST <u>R</u> eport <u>U</u> tility                                                                                                    | <u>Setup Exit Windows</u>                                                                              |
|----------------------------------------------------------------------------------------------------|----------------------------------------------------------------------------------------------------|
| Image: A state of the state of the state | Company Setup         Voucher Setup         Voucher Number         Click on Invoice Type.              |
| Sales<br>Invoice Purc. Invoice Cash/Bank<br>Quick Entry                                                                                                    | Sales Setup   Purchase Setup   Credit Note Setup   Debit Note Setup   Debit Note Setup   Advance Setup |
| Outstanding       A/c. Ledger                                                                                                    | Sec <u>u</u> rity<br>Software Se <u>t</u> up<br>Voucher <u>F</u> ormat                                 |

#### Invoice Type for 'Credit Note'

| Description | Туре                                 | GST Type         | Cap Goods | E/D    |
|-------------|--------------------------------------|------------------|-----------|--------|
| GST         | GST                                  | Item wise        | No        | Enable |
| IGST        | IGST                                 | Item wise        | No        | Enable |
| Ir          | voice Type for Cre                   | edit Note        |           |        |
|             | vill open as per sel<br>GST Auto Set | ection in<br>up. |           |        |
|             |                                      |                  |           |        |

# Invoice Type for 'Credit Note'

| Descripti | on         |           | Туре      |        |           | GST Type    |                                         | Cap Goods | E/D       |               |          |
|-----------|------------|-----------|-----------|--------|-----------|-------------|-----------------------------------------|-----------|-----------|---------------|----------|
| GST       |            |           | GST       |        |           | Item wise   |                                         | No        | Enable    |               |          |
| IGST      |            |           | IGST      |        |           | Item wise   |                                         | No        | Enable    |               |          |
|           |            |           |           |        |           |             |                                         |           |           | -             |          |
|           | Setup -> C | redit Not | e Setup - | > Invo | ice Typ   | e -> Invoic | Type Ent                                | rv        |           |               |          |
|           | Name       | GST       |           |        |           |             | .,,,,,,,,,,,,,,,,,,,,,,,,,,,,,,,,,,,,,, | -         |           | -             |          |
|           | Туре       | GST       |           | ▼ Ca   | apital Go | ods No      | •                                       |           |           |               |          |
|           |            |           |           | Ef     | fect As   | Sales F     | e 🔻                                     |           |           | -             |          |
|           | GST Type   | Item wis  | e 🔻       |        |           | Sales       | at                                      |           |           | _             |          |
|           |            |           |           | [      | OK        | Purcha      | se                                      | As per s  | selection | n in          | GST Au   |
|           |            |           |           |        |           | Purc. R     | et.                                     | Setup,    | Effect as | <u>s</u> : "S | Sales Re |
|           |            |           |           |        |           |             |                                         |           |           | _             |          |

#### Sales Invoice

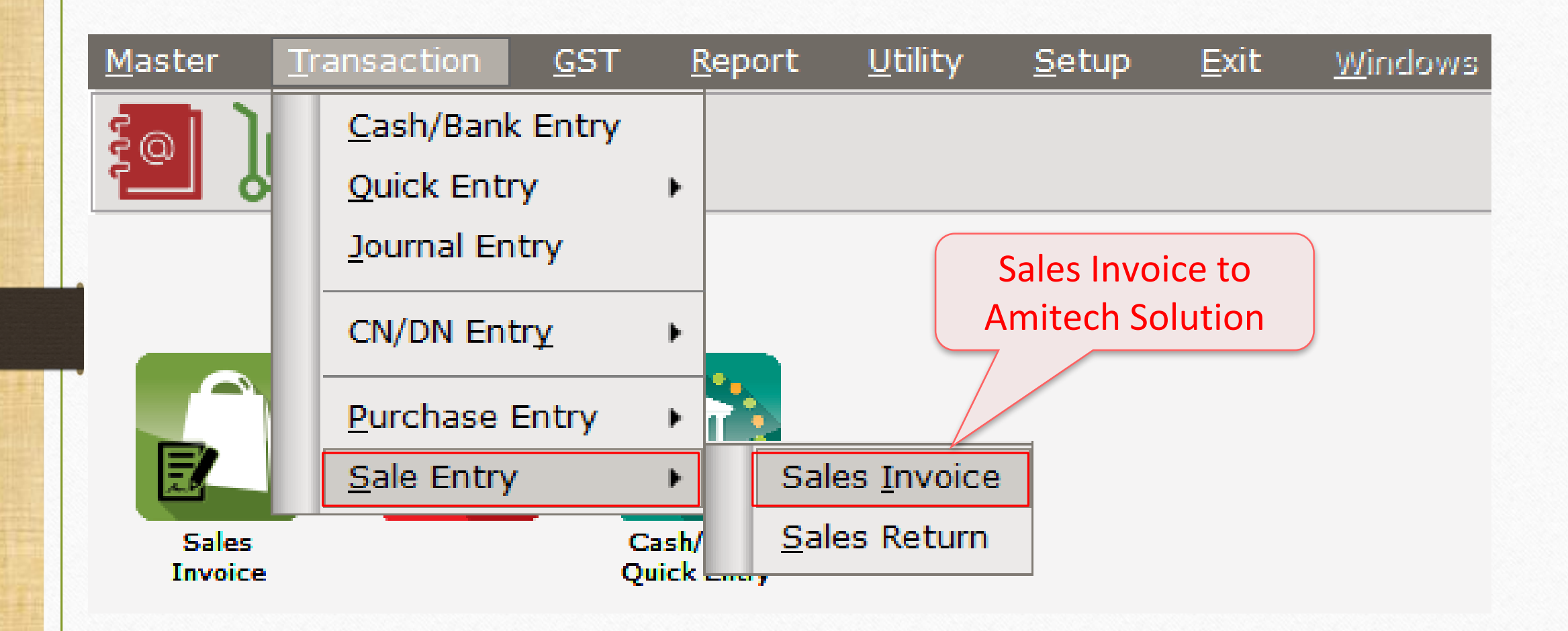

# <u>Transaction $\rightarrow$ Sales Entry $\rightarrow$ Sales Invoice</u>

| Transac  | tion -> Sale Er | try -> Sales Invoice -> Add Sales Bill(GST) |                   |               |              |         |           |                | X              |
|----------|-----------------|---------------------------------------------|-------------------|---------------|--------------|---------|-----------|----------------|----------------|
| Cash/De  | bit Debit       | •                                           | Invoice Type      | GST           |              |         | Bill Date | 02/01/2018 Tue |                |
| Party A/ | c. Amitech      | Solution                                    | Sale A/c.         |               |              |         | Bill No   | GT/1           |                |
|          | Ahmed           | abad                                        | Tax/Bill of Suppl | Y Tax Invoice | •            |         | Doc. No.  |                |                |
|          | Bal. :          |                                             |                   |               |              |         | Doc Date  | / /            |                |
| Produ    | ct Name         |                                             |                   |               |              |         | Qty       | Rate           | Amount         |
| Dell La  | ptop (core i5)  |                                             |                   |               |              |         | 10.000    | 35000.00       | 350000.00      |
|          |                 |                                             |                   |               |              |         |           |                |                |
|          |                 |                                             |                   |               |              |         |           |                |                |
|          |                 |                                             |                   |               |              |         |           |                |                |
|          |                 | Sales Invoice: We sc                        | bld 📄             |               |              |         |           |                |                |
|          |                 | products (GST 19%)                          | to                |               |              |         |           |                |                |
|          |                 |                                             |                   |               |              |         |           |                |                |
|          |                 | 'Amitech Solution'                          | •                 |               |              |         |           |                |                |
|          |                 | (GST Registered)                            |                   |               |              |         |           |                |                |
|          |                 |                                             | )                 |               |              |         |           |                |                |
| Total    | Entry : 1       |                                             |                   |               |              |         | 10.000    |                | 350000.00      |
|          |                 |                                             |                   |               |              | Item A  | mount     |                | 3,50,000.00 CR |
|          |                 |                                             |                   |               | Central Tax  |         |           |                | 31500.00       |
|          |                 |                                             |                   |               | State/UT Tax |         |           |                | 31500.00       |
| Narratio | n               |                                             |                   |               |              |         |           |                |                |
|          |                 |                                             | OK                | <hr/>         | Print        | Bill Am | ount      |                | 4,13,000.00 DB |

#### CN Entry with Stock

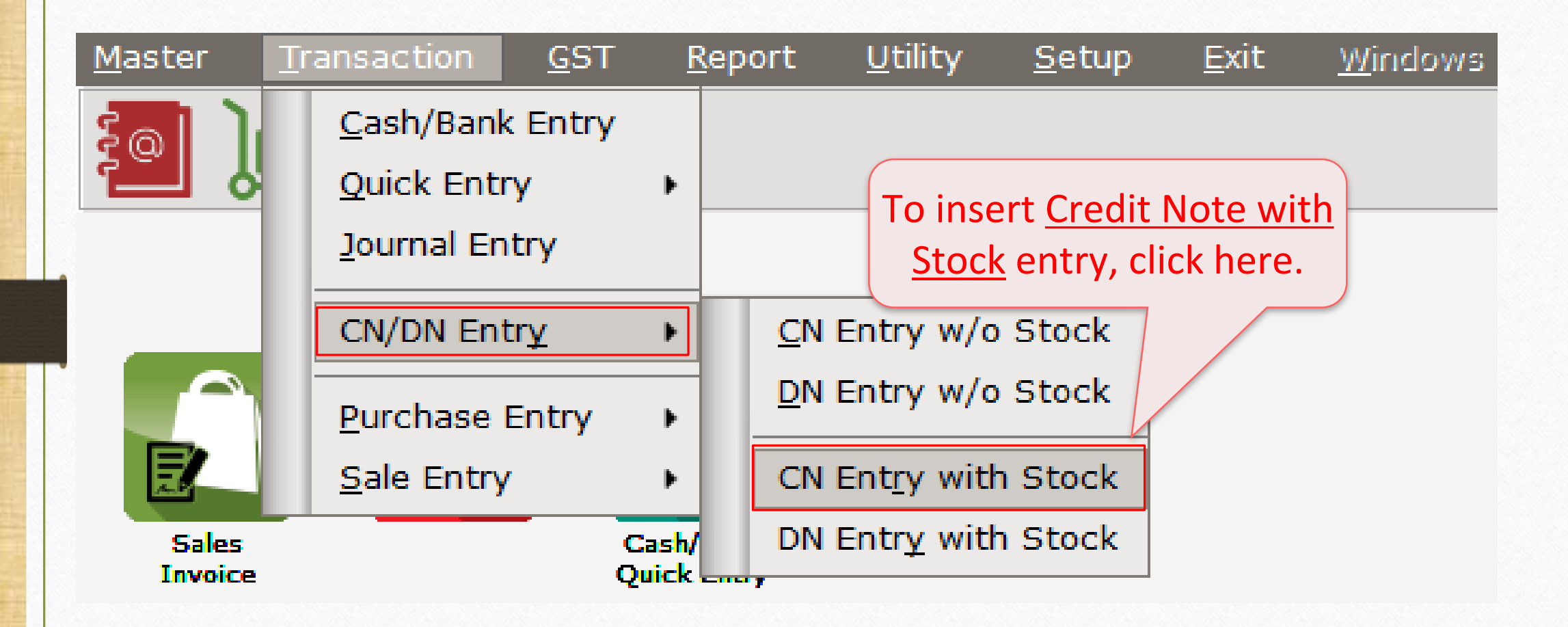

| Transaction -> | > CN/DN Entry -> CN Entry with S | tock -> Add Credit Note With Stock |                                      |       |            |            | ×      |
|----------------|----------------------------------|------------------------------------|--------------------------------------|-------|------------|------------|--------|
| Party A/c.     | Amitech Solution                 | Invoice Type                       | GST                                  |       | Vou. Date  | 06/01/2018 |        |
|                | Ahmedabad                        | Affected A/c.                      |                                      |       | Voucher No |            |        |
|                | Bal. : 4,13,000.00 DB            | Tax/Bill of Supply                 | Tax Invoice                          |       | Doc Date   | / /        |        |
| Stock effect   | Yes                              | Reason                             |                                      |       | Doc. No.   |            |        |
| Product Nam    | 10                               |                                    | Reason                               |       | Otv        | Rate       | Amount |
| Toducentum     |                                  |                                    | 01-Sales Return                      |       | 4.9        | Ruce       | Anount |
|                |                                  |                                    | 02-Post Sale Discount                |       |            |            |        |
|                |                                  |                                    | 03-Deficiency in services            |       |            |            |        |
|                |                                  |                                    | 04-Correction in Invoice             |       |            |            |        |
|                |                                  |                                    | 05-Change in POS                     |       |            |            |        |
| "50            | loct <b>Poscon</b> for           | Cradit Nata "                      | 06-Finalization of Provisional asses | sment |            |            |        |
| <u> </u>       | iect <b>Reason</b> ioi           | creuit Note.                       | 07-Others                            |       |            |            |        |
|                |                                  | aitach Calutian                    |                                      |       |            |            |        |
| n o            | ur example, An                   | nitech solution                    |                                      |       |            |            |        |
| fou            | ind defected pr                  | oducts. So we                      |                                      |       |            |            |        |
| shou           | Ild salact Dafici                | ency in Service                    |                                      |       |            |            |        |
| SHUU           | in select Delici                 |                                    |                                      |       |            |            |        |
| Total Entry :  | 0                                |                                    |                                      |       |            |            |        |
|                |                                  |                                    |                                      | Item  | n Amount   |            |        |
|                |                                  |                                    | Central Tax                          |       |            |            | 0.00   |
|                |                                  |                                    | State/UT Tax                         |       |            |            | 0.00   |
| Narration      |                                  |                                    |                                      |       |            |            |        |
|                |                                  |                                    |                                      |       |            |            |        |
|                |                                  | ОК                                 | Print                                | Bi    | ill Amount |            |        |
|                |                                  |                                    |                                      |       |            |            |        |

| Transaction -> | > CN/DN Entry -> CN Entry with S  | tock -> Add Credit Note With Stock         |                           |             |            | ×      |
|----------------|-----------------------------------|--------------------------------------------|---------------------------|-------------|------------|--------|
| Party A/c.     | Amitech Solution                  | Invoice Type                               | GST                       | Vou. Date   | 06/01/2018 |        |
|                | Ahmedabad                         | Affected A/c.                              |                           | Voucher No  | CNWI/V01   |        |
|                | Bal. : 4,13,000.00 DB             | Tax/Bill of Supply                         | Tax Invoice               | Doc Date    | / /        |        |
| Stock effect   | Yes                               | Reason                                     | 03-Deficiency in services | Doc. No.    |            |        |
| Product Nam    | ne No                             | "Select Stock Eff<br>Because of Deficie    | fect".<br>ency in         | Qty         | Rate       | Amount |
|                |                                   | returned, It will e<br>stock so, select    | ffect in<br>Yes.          |             |            |        |
| Total Entry :  | Note that:<br>stock is <b>not</b> | In some cases whe<br>required but Produ    | ere<br>Ict's              |             |            |        |
|                | can select                        | ' are required ther<br>'No' to Stock Effec | t. Central Tax            | Item Amount |            | 0.00   |
| Narration      |                                   |                                            | State/UT Tax              |             |            | 0.00   |
|                |                                   | ОК                                         | Print                     | Bill Amount |            |        |

| Transaction -> CN/DN Entry -> CN Entry with Stor         Party A/c.       Amitech Solution         Ahmedabad         Bal. : 4,13,000.00 DB         Stock effect       Yes | rk -> Add Credit Note With Stock<br>Invoice Type<br>Affected A/c.<br>Tax/Bill of Supply<br>Reason | GST<br>Tax Invoice 💌<br>03-Deficiency in services | Vou. Date<br>Voucher No<br>Doc Date<br>Doc. No. | 06/01/2018<br>CNWI/V01 | ×      |
|----------------------------------------------------------------------------------------------------|---------------------------------------------------------------------------------------------------|---------------------------------------------------|-------------------------------------------------|------------------------|--------|
| Product Name<br>Enter Original Bill De<br>(This Credit Note aga<br>Sales Invoice)                                                                                         | etail.<br>Original Bill Da<br>Original Bill No<br>Original Bill No                                | etail X<br>ate 06/01/2018<br>D GT/1               | Qty                                             | Rate                   | Amount |
| Narration                                                                                                    | ОК                                                                                                | Central Tax<br>State/UT Tax<br>Print              | Item Amount Bill Amount                         |                        | 0.00   |

| Transaction -: | > CN/DN Entry -> CN Entry with Stock -> | Add Credit Note With Stock |                        |          |            |            | X            |
|----------------|-----------------------------------------|----------------------------|------------------------|----------|------------|------------|--------------|
| Party A/c.     | Amitech Solution                        | Invoice Type GST           |                        |          | Vou. Date  | 06/01/2018 |              |
|                | Ahmedabad                               | Affected A/c.              |                        |          | Voucher No | CNWI/V01   |              |
|                | Bal. : 4,13,000.00 DB                   | Tax/Bill of Supply Tax     | Invoice 🔻              |          | Doc Date   |            | -            |
| Stock effect   | Yes                                     | Reason 03-D                | Deficiency in services |          | Doc. No.   |            | ]            |
| Product Nan    | ne                                      |                            |                        |          | Qty        | Rate       | Amount       |
| Dell Laptop (d | core i5)                                |                            |                        |          | 2.000      | 35000.00   | 70000.00     |
|                |                                         |                            |                        |          |            |            |              |
|                |                                         |                            | (                      |          |            |            |              |
|                |                                         |                            | Two prod               | ucts are |            |            | -            |
|                |                                         |                            | dofoc                  | tod      |            |            |              |
|                |                                         |                            | uerec                  | ieu.     | )          |            |              |
|                |                                         |                            |                        |          |            |            |              |
|                |                                         |                            |                        |          |            |            |              |
|                |                                         |                            |                        |          |            |            |              |
|                |                                         |                            |                        |          |            |            |              |
|                | We are giving t                         | his Credit Note to         |                        |          |            |            |              |
| Total Entry :  |                                         |                            |                        |          | 2.000      |            | 70000.00     |
|                | the buyer, Ar                           | nitech Solution .          |                        | Item A   | mount      |            | 70,000.00 DB |
|                |                                         |                            | Central Tax            |          |            |            | 6300.00      |
|                |                                         |                            | State/UT Tax           |          |            |            | 6300.00      |
| Narration      |                                         |                            |                        |          |            |            |              |
|                |                                         |                            |                        |          |            |            |              |
|                |                                         | OK                         | Print                  | Bill /   | Amount     |            | 82,600.00 CR |
|                |                                         |                            |                        |          |            |            |              |

23

# Account Effects in Ledger

| <u>Master</u> <u>Transaction</u> <u>G</u> ST | <u>Report Utility Setup Exit Windows</u> |  |
|----------------------------------------------|------------------------------------------|--|
| a) 🖬 🔽 🗐                                     | Account Books   Ledger                   |  |
|                                              | Outstanding                              |  |
|                                              | Register   Day Bo                        |  |
|                                              | Balance sheet                            |  |
|                                              | Analysis Report                          |  |
| Sales Purc. Invoice Cas                      | Stock Report                             |  |
| Invoice Quie                                 | Ot <u>h</u> er Reports                   |  |

#### Account Effects for Credit Note Entry

| Report -> Account Books -> Ledger -> / | Account | Ledger   |      |        |      |         |     |              |        |                |          |          |            |      |          |       |           | e (      |
|----------------------------------------|---------|----------|------|--------|------|---------|-----|--------------|--------|----------------|----------|----------|------------|------|----------|-------|-----------|----------|
| <ul> <li>Account Ledger</li> </ul>     |         |          |      |        |      |         |     |              |        |                |          |          | Fror       | m 01 | /04/201  | 7 То  | 31/0      | )3/2018  |
| Account Name                           |         | City Nan | ne   |        |      | Opening |     | Closing      |        |                |          |          |            |      |          |       |           |          |
| Amitech Solution                       |         | Ahmedab  | ad   |        |      |         |     | 330400.00 DB |        |                |          |          |            |      |          |       |           |          |
| Cash Account                           |         |          |      |        |      |         |     |              |        |                |          |          |            |      |          |       |           |          |
| Cash Ledger(Cess) - Primary Unit       |         |          |      |        |      |         |     |              |        |                |          |          |            |      |          |       |           |          |
| Cash Ledger(CGST) - Primary Unit       |         |          |      |        |      |         |     |              |        |                |          |          |            |      |          |       |           |          |
| Cash Ledger(IGST) - Primary Unit       |         |          |      |        |      |         |     |              |        |                |          |          |            |      |          |       |           |          |
| Cash Ledger(SGST) - Primary Unit       |         |          |      |        |      |         |     |              |        |                |          |          |            |      |          |       |           |          |
| Central Tax A/c. (I/P)                 |         |          |      |        |      |         |     |              |        |                |          |          |            |      |          |       |           |          |
| Central Tax A/c. (O/P)                 |         |          |      |        |      |         |     | 25200.00 CR  |        |                |          |          |            |      |          |       |           |          |
| Cess A/c. (I/P)                        |         |          |      |        |      |         |     |              |        |                |          |          |            |      |          |       |           |          |
| Cess A/c. (O/P)                        |         |          |      |        |      |         |     |              |        |                | can      |          | $\Delta/c$ | S A  | offe     | rtc ' | for       |          |
| Composition(CGST) Tax Exp. A/c         |         |          |      |        |      |         |     |              |        | VVC            | curr     | JUCY     | J C        | .5 ( |          |       |           |          |
| Composition(SGST) Tax Exp. A/c         |         |          |      |        |      |         |     |              |        | n              | artv     | 's acc   | nou        | nt   | and      | foi   | <b>~</b>  |          |
| GST Provisional A/c Primary Unit       |         |          |      |        |      |         |     |              |        | P              | arcy     | 5 400    |            |      | and      |       |           |          |
| Integrated Tax A/c. (I/P)              |         |          |      |        |      |         |     |              |        | C              | entr     | al Ta    | x A        | /c   | (O/I     | 2) 8  |           |          |
| Integrated Tax A/c. (O/P)              |         |          |      |        |      |         |     |              |        |                | <u> </u> |          |            |      |          |       |           |          |
| Profit & Loss A/c                      |         |          |      |        |      |         |     |              |        | S <sup>.</sup> | tate     | /UT T    | ax         | Α/   | c (O     | (P)   | •         |          |
| Purchase A/c. (GST)                    |         |          |      |        |      |         |     |              |        |                |          |          |            |      |          |       |           |          |
| Purchase A/c. (IGST)                   |         |          |      |        |      |         |     |              |        | Click          | on i     | t to c   | her        | ck ' | the      | det   | ails      |          |
| Sales A/c. (GST)                       |         |          |      |        |      |         |     | 280000.00 CR |        | Cher           | 0111     |          |            | CIX  | circ     | act   | uns       | ·        |
| Sales A/c. (IGST)                      |         |          |      |        |      |         |     |              |        |                |          |          |            |      |          |       |           |          |
| State/UT Tax A/c. (I/P)                |         |          |      |        |      |         |     |              | -      |                |          |          |            |      |          |       |           |          |
| State/UT Tax A/c. (O/P)                |         |          |      |        |      |         |     | 25200.00 CR  |        |                |          |          |            |      |          |       |           |          |
| Stock In Hand                          |         |          |      |        |      |         |     |              |        |                |          |          |            |      |          |       |           |          |
| Trading A/c.                           |         |          |      |        |      |         |     |              |        |                |          |          |            |      |          |       |           |          |
|                                        |         |          |      |        |      |         |     |              |        |                |          |          |            |      |          |       |           |          |
| Add Edit Delete Print Address          | Master  | Filter   | Date | Format | Next | Se      | tup | TM SMS TM I  | E-Mail | TM Label       | E-Mail   | Kasar Ha | avala      | Acco | ount Aud | it Mu | ılti Ledo | jer Prij |

#### Account Effect for Party's Account

|            | lution (Ahmedabad | )            |                                                        |                                                                                      |                                                                                                    | From 01/04/2017                                                                                                    | To 31/03/2018                                                                                                    |
|------------|-------------------|--------------|--------------------------------------------------------|--------------------------------------------------------------------------------------|----------------------------------------------------------------------------------------------------|----------------------------------------------------------------------------------------------------|----------------------------------------------------------------------------------------------------|
| Sundry Del | otors             |              |                                                        |                                                                                      |                                                                                                    | Account Audit                                                                                                    |                                                                                                    |
| Туре       | Vou/Doc No.       | Acc          | count Name                                             |                                                                                      | Credit                                                                                                    | Debit                                                                                                    | Closing Balance                                                                                                    |
|            |                   |              |                                                        | Opening Balance                                                                      | e NIL                                                                                                    | NIL                                                                                                    | NI                                                                                                    |
| 018 Sale   | GT/1              | Sale         | es A/c. (GST)                                          |                                                                                      |                                                                                                    | 413000.00                                                                                                    | 413000.00 DF                                                                                                    |
| 018 CNWS   | 3                 | Sale         | es A/c. (GST)                                          |                                                                                      | 82600.00                                                                                                    |                                                                                                    | 330400.00 DE                                                                                                    |
|            |                   |              |                                                        |                                                                                      |                                                                                                    |                                                                                                    |                                                                                                    |
|            |                   | As<br>Soluti | click on part<br>ion' in ledger<br>regarding <u>Sa</u> | y's account "Amitech"<br>, we can see the detai<br><u>les</u> & <u>Credit Note</u> . | ls                                                                                                    |                                                                                                    |                                                                                                    |
|            |                   |              | As                                                     | As click on part<br>Solution' in ledger<br>regarding <u>Sa</u>                       | As click on party's account 'Amitech<br>Solution' in ledger, we can see the detai<br>regarding <u>Sales</u> & <u>Credit Note</u> . | As click on party's account 'Amitech<br>Solution' in ledger, we can see the details<br>regarding <u>Sales</u> & <u>Credit Note</u> . | As click on party's account 'Amitech<br>Solution' in ledger, we can see the details<br>regarding <u>Sales</u> & <u>Credit Note</u> . |

26

#### Account Effects for CGST & SGST

| Report  | -> Acc | ount Bo  | ooks -> Ledger -> Le | dger  |         |          |        |                 |                 |                 |           |                    |                    |        |                |               |      |            |         |
|---------|--------|----------|----------------------|-------|---------|----------|--------|-----------------|-----------------|-----------------|-----------|--------------------|--------------------|--------|----------------|---------------|------|------------|---------|
| Ledger  | Centra | al Tax A | /c. (O/P)            |       |         |          |        |                 |                 |                 |           |                    |                    |        | Fi             | rom 01/04/202 | 17   | To 31/0    | 8/2018  |
| Group   | Duties | 5 & Tax  | es                   |       |         |          |        |                 |                 |                 |           |                    |                    |        |                | Account Aud   | it   |            |         |
| Date    |        | Туре     | Vou/Doc No.          |       | Accoun  | it Name  |        |                 |                 |                 |           |                    |                    |        | Credit         | Deb           | it   | Closing Ba | lance   |
| 00/04/0 |        | - I-     | e7/4                 |       | A       |          |        |                 |                 |                 |           | Openin             | g Balance          | 1      | NIL            | N             | IL   | 2450       | NIL     |
| 02/01/2 | 2018   | Sale     | GI/1                 |       | Amitech | Solution | 1      |                 |                 |                 |           |                    |                    |        | 31500.00       | 6200          | 00   | 31500      | 00 CR   |
|         |        |          |                      |       |         | A        | s clic | ck c            | on 'Ce          | entral          | Ta        | ax A/c             | :. (O/             | 'P)'   |                | 0300.1        |      | 23200      |         |
|         |        |          |                      |       |         |          |        | <u>San</u>      | ales 8          | k <u>Crec</u>   | dit       | <u>Note</u>        |                    | чВ     |                |               |      |            |         |
|         |        |          |                      |       |         | N        | /e ca  | n s<br><u>T</u> | iee si<br>iax A | milar<br>/c.(O/ | de<br>(P) | etails i<br>, too. | in <u>Sta</u>      | ate    |                |               |      |            |         |
|         |        |          |                      |       |         |          |        |                 |                 |                 |           | Closing            | Total<br>g Balance |        | 31500.00       | 6300.         | 00   | 25200      | 0.00 CR |
| Add     | Edit   | Delete   | Print Vou. Cancel    | Audit | Filter  | Date     | Format |                 | Next A/c        | Prev A/c        | : F       | Report Setup       | Optional           | Vou. D | Disp. Optional | Copy Vou      | Vouc | her Print  | Graph   |

# $GST Register \rightarrow Tax Lability Register$

| <u>M</u> aster | <u>T</u> ransaction | <u>G</u> ST <u>R</u> eport                                         | <u>U</u> tility | y <u>S</u> etup <u>E</u> xit <u>W</u> indows |
|----------------|---------------------|--------------------------------------------------------------------|-----------------|----------------------------------------------|
| <b>[</b> ]     | u 🛛 🧃               | G <u>S</u> T Master<br>GST Entr <u>y</u>                           | •               | We can check how                             |
|                |                     | R <u>C</u> M Voucher<br>GST E <u>x</u> pense                       |                 | pay GST.                                     |
| E              |                     | GST R <u>e</u> port<br>RC <u>M</u> Report                          | ×               |                                              |
| Sales          |                     | <u>G</u> ST Register                                               | Þ               | <u>Tax Liability Register</u>                |
|                | <u>zo</u>           | GST <u>R</u> eturn<br>GSTR <u>I</u> ntegrity<br>GST A <u>u</u> dit | , ,<br>, ,      | <u>C</u> ash Ledger<br>ITC Register          |
|                |                     |                                                                    |                 |                                              |

28

# Tax Liability Register

| GST ->   | GST Regi    | ster -> Tax Liability Register |         |                   |                 | Z                                                     |
|----------|-------------|--------------------------------|---------|-------------------|-----------------|-------------------------------------------------------|
| 🔻 Ta     | x Liability | Register (State/UT Tax)        |         |                   |                 | GST Type State/UT Tax 💌 From 01/07/2017 To 31/03/2018 |
| Sr No    | Date        | Reference No.                  | CR / DB | Party Name        | GSTIN No.       | State/UT Tax<br>State/UT Tax<br>Balance               |
| 1        | 02/01/18    | GT/1                           | Debit   | Amitech Solution  | 24ABCCC9988D1ZC | 31500.00 31500.00                                     |
| 2        | 06/01/18    | CNWI/V01                       | Credit  | Amitech Solution  | 24ABCCC9988D1ZC | 6300.00 25200.00                                      |
|          |             |                                |         |                   |                 |                                                       |
|          |             |                                |         |                   |                 |                                                       |
|          |             |                                |         |                   |                 |                                                       |
|          |             |                                |         |                   |                 | From here we can change GST                           |
| <u> </u> | ln          | Tax Liability Re               | egist   | er, after issue 🔚 |                 | Type to check Tax Liability:                          |
|          | of          | Credit Note                    |         | an check how      |                 |                                                       |
|          |             | cieuri note. v                 | vec     |                   |                 |                                                       |
|          | - I         | much we are li                 | able    | to pay GST.       |                 | Central Tax(CGST) or                                  |
|          |             |                                |         |                   |                 | Integrated Tax                                        |
|          |             |                                |         |                   |                 | Integrated Tax.                                       |
|          |             |                                |         |                   |                 |                                                       |
|          |             |                                |         |                   |                 |                                                       |
|          |             |                                |         |                   |                 |                                                       |
|          |             |                                |         |                   |                 |                                                       |
|          |             |                                |         |                   |                 |                                                       |
|          |             |                                |         |                   |                 |                                                       |
|          |             |                                |         |                   |                 |                                                       |
| Add      | Edit D      | elete Print Date Format        | Next    | ·                 |                 | GST Type                                              |

#### GST Report

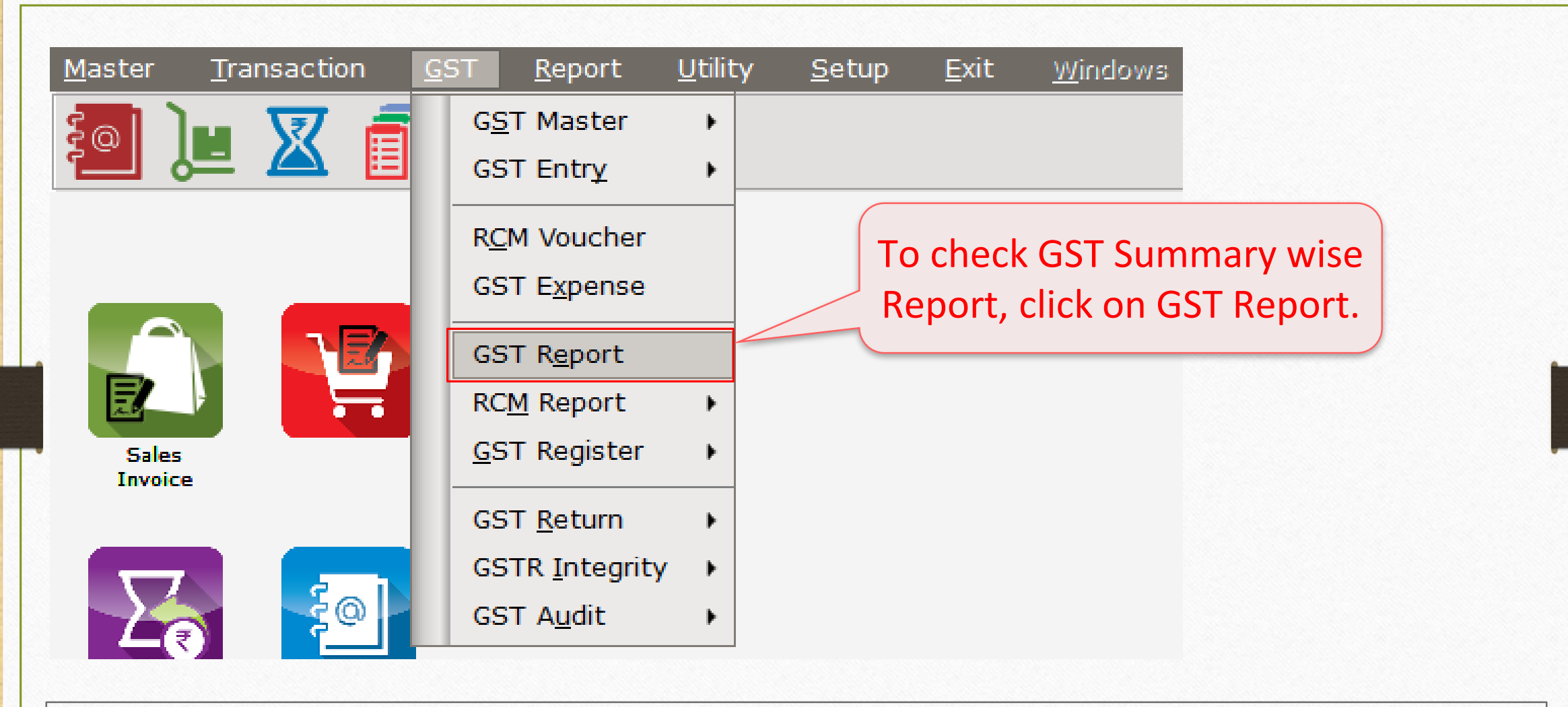

To know more about "GST Report", please go to: <u>http://rkitsoftware.com/</u> click on "GST", then click on <u>GST Returns & Reports</u> tab, refer this document: "GST Summary facility in Miracle"

#### GST Report

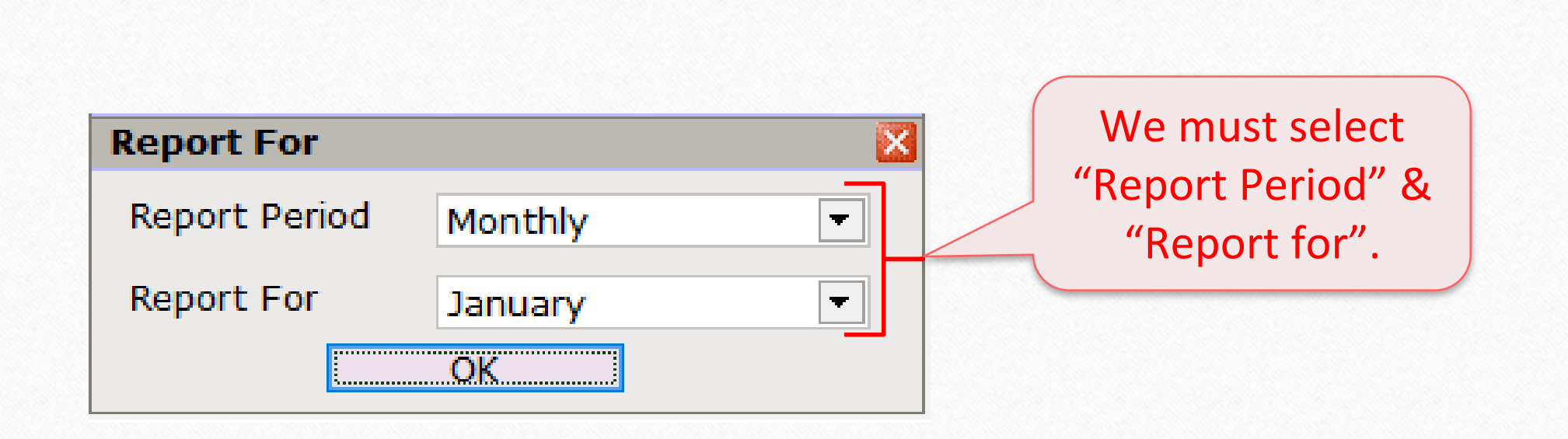

#### GST R<u>e</u>port

GST -> GST Report -> GST Summary Report

| GSTR Summary  |                |             |              | From 01/01/2018 To 31/01/2018                                                      |
|---------------|----------------|-------------|--------------|------------------------------------------------------------------------------------|
| GSTR Grouping | Taxable Amount | Central Tax | State/UT Tax | Integrated Tax                                                                     |
| Tax Liability |                |             |              | In GST Report, we can                                                              |
| Opening       |                |             |              |                                                                                    |
| B2B           | 350000.00      | 31500.00    | 31500.00     | check Summary wise report                                                          |
| CDNR          | -70000.00      | -6300.00    | -6300.00     |                                                                                    |
| Total         | 280000.00      | 25200.00    | 25200.00     | as per GSTR-1 & GSTR-2.                                                            |
| ΠC            |                |             |              |                                                                                    |
| Opening       |                |             |              |                                                                                    |
| Total         |                |             |              |                                                                                    |
| Cash Ledger   |                |             |              |                                                                                    |
| Opening       |                |             |              | Ma can can - (nagativa) cign                                                       |
| Iotal         |                |             |              |                                                                                    |
|               |                |             |              | because of we issue a Credit Note                                                  |
| The Davable   |                | 25200.00    | 25200.00     | because of we issue a creat note                                                   |
| Cash Lodger   |                | 25200.00    | 25200.00     | 🕂 (as per Effect as: "Sales Return" in 🕂                                           |
| Total         |                |             |              | (us per <u>Effect us</u> . Sules neturn in                                         |
|               |                |             |              | Invoice Type).                                                                     |
|               |                |             |              |                                                                                    |
|               |                |             |              | So CDNR amt. deducted in total.                                                    |
|               |                |             |              |                                                                                    |
|               |                |             |              |                                                                                    |
|               |                |             |              |                                                                                    |
|               |                |             |              |                                                                                    |
|               |                |             |              |                                                                                    |
|               |                |             |              |                                                                                    |
| Print Date    |                |             |              | Tax Liability Integrity         ITC Integrity         GST-Reposting         Havala |

C 🕄 🛛

#### $\operatorname{GST} \underline{R} \operatorname{eturn} \xrightarrow{} \operatorname{GSTR} \underline{1}$

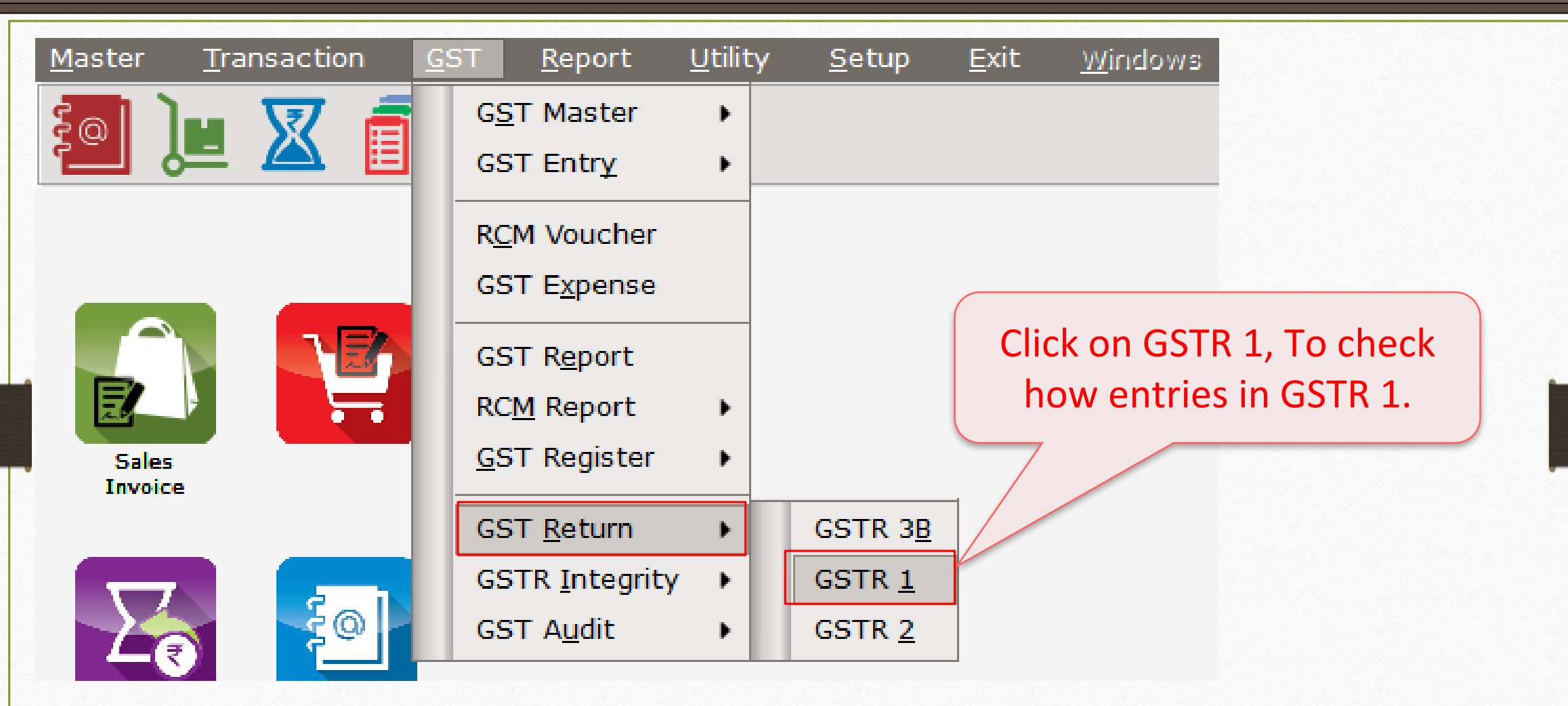

To know more about "GSTR 1", please go to: <u>http://rkitsoftware.com/</u> click on "GST", then click on <u>GST Returns & Reports</u> tab, refer this document: "What is GSTR 1 & how it is available in Miracle?"

|               |                                                        | GSTR -1              |                                                                                                    | 3          |
|---------------|--------------------------------------------------------|----------------------|----------------------------------------------------------------------------------------------------|------------|
| Return Period |                                                        |                      | Select Return Period                                                                                                    |            |
| Return Period | January<br>July                                        |                      |                                                                                                    |            |
|               | August<br>September<br>October<br>November<br>December | In GS<br><u>GSTI</u> | Note that:<br>ST Auto Setup, because of we select<br><u>R 1 Return Period</u> : "Monthly", we denote the see Month wise Return. | ted<br>can |
|               | January<br>February<br>March                           |                      |                                                                                                    |            |

#### GSTR 1: B2B

| GST -> GST Return -> GS | TR 1 -> GSTR 1     |                   |                    |                 |               |                 |        |                |
|-------------------------|--------------------|-------------------|--------------------|-----------------|---------------|-----------------|--------|----------------|
| Business to Business    | Transactions       |                   |                    |                 |               | From 01/01/20   | 18 To  | 31/01/2018     |
| GSTIN/UIN of Recipient  | Party Name         | City Name         | Invoice Number     | Invoice<br>Date | Invoice Value | Place of Supply |        | Rev<br>Cha     |
| 24ABCCC9988D1ZC         | Amitech Solution   | Ahmedabad         | GT/1               | 02/01/2018      | 413000.00     | 24-Gujarat      |        | N              |
|                         |                    |                   |                    |                 |               |                 |        |                |
|                         |                    |                   |                    |                 |               |                 |        |                |
|                         |                    |                   |                    |                 |               |                 |        |                |
|                         |                    |                   |                    |                 |               |                 |        |                |
| We car                  | n see the Sales    | Invoice –         |                    |                 |               |                 |        |                |
| det                     | ails in R2R sect   | tion              |                    |                 |               |                 |        |                |
|                         |                    |                   |                    |                 |               |                 |        |                |
|                         |                    |                   |                    |                 |               |                 |        |                |
|                         |                    |                   |                    |                 |               |                 |        |                |
|                         |                    |                   |                    |                 |               |                 |        |                |
|                         |                    |                   |                    |                 |               |                 |        |                |
|                         |                    |                   |                    |                 |               |                 |        |                |
|                         |                    |                   |                    |                 |               |                 |        |                |
|                         |                    |                   |                    |                 |               |                 |        |                |
|                         |                    |                   |                    |                 |               |                 |        |                |
| •                       |                    |                   |                    |                 |               |                 |        | •              |
| Date Format 🙏           | B2B B2BA B2CL B2CL | A B2CS B2CSA CDNR | CDNRA CDNUR CDNURA | EXP EXPA DO     | CS AT ATAD    | J EXEMPT HSN    | Export | Export Current |

#### GSTR 1: CDNR

| GS         | GT -> GST Return ->             | GSTR 1 -> GSTR 1              |                             |                  |                                |                      |                              | e 😒 🛽         |
|------------|---------------------------------|-------------------------------|-----------------------------|------------------|--------------------------------|----------------------|------------------------------|---------------|
| •          | Credit/Debit Note               | to Registered Customer        |                             |                  |                                | From                 | 01/01/2018 <b>To</b>         | 31/01/2018    |
|            | Invoice/Advance<br>Receipt Date | Note/Refund Voucher<br>Number | Note/Refund<br>Voucher Date | Document<br>Type | Reason for Issuing Document    | Place of Supply      | Note/Refund<br>Voucher Value | Rate          |
|            | 06/01/2018                      | CNWI/V01                      | 06/01/2018                  | С                | 03-Deficiency in services      | 24-Gujarat           | 82600.00                     | 18.00         |
| <u>§</u> — |                                 |                               |                             |                  |                                |                      |                              |               |
| -          |                                 |                               |                             |                  |                                |                      |                              |               |
|            |                                 |                               |                             |                  |                                |                      |                              |               |
|            |                                 |                               |                             |                  | In CDNF                        | section, we ca       | an see                       |               |
|            |                                 |                               |                             |                  | our er                         | ntry of Credit N     | lote.                        |               |
|            |                                 |                               |                             |                  |                                |                      |                              |               |
|            |                                 |                               |                             |                  |                                |                      |                              |               |
| -          |                                 |                               |                             |                  |                                |                      |                              |               |
| 8          |                                 |                               |                             |                  |                                |                      |                              |               |
|            |                                 |                               |                             |                  |                                |                      |                              |               |
| 8          |                                 | By S                          | crolling                    | right-           | -left side we                  |                      |                              |               |
|            |                                 |                               | n chocl                     | 2 all +k         | no dotaile                     |                      |                              |               |
|            |                                 |                               | in checi                    |                  | le details.                    |                      |                              |               |
| 8          |                                 |                               |                             |                  |                                |                      |                              |               |
|            |                                 |                               |                             |                  |                                |                      |                              |               |
| 4          |                                 |                               |                             |                  |                                |                      |                              | Total         |
|            | Date Format 🙏                   | B2B B2BA B2CL I               | B2CLA B2CS                  | B2CSA CDI        | NR CDNRA CDNUR CDNURA EXP EXPA | DOCS AT ATADJ EXEMPT | HSN Export E                 | xport Current |
CN Entry with Stock – Sales Return

| <u>T</u> ransaction | <u>G</u> ST <u>F</u> | Report     | <u>U</u> tility    | <u>S</u> etup |
|---------------------|----------------------|------------|--------------------|---------------|
| <u>C</u> ash/Bank E | intry                |            |                    |               |
| Quick Entry         | •                    |            |                    |               |
| Journal Entry       | ý                    |            |                    |               |
| CN/DN Entry         | · •                  | <u>C</u> N | Entry w/o          | Stock         |
| Purchase En         | try 🕨                | <u>D</u> N | Entry w/o          | Stock         |
| <u>S</u> ale Entry  | +                    | CN         | Ent <u>r</u> y wit | h Stock       |
| Purc. Invoice       | Cash/<br>Quick       | DN         | Entry wit          | h Stock       |

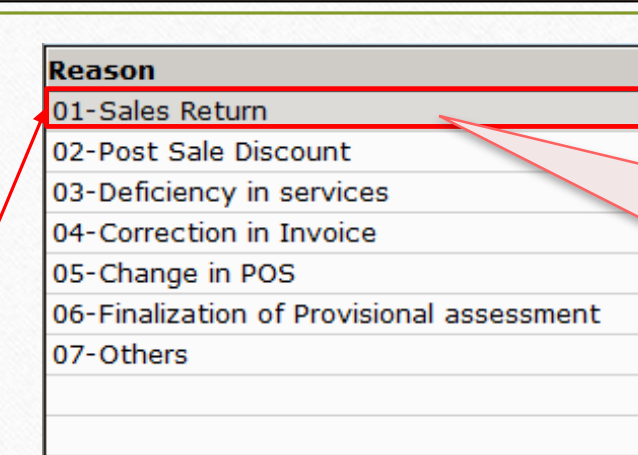

In "CN Entry with Stock", we have seen that there is an option of entering <u>Sales Return</u>.

The same entry is available in Miracle separately for the ease of the customers.

<u>Note that</u>: All the effects will remain same. (in GST Report, GSTR 1 & in Tax Liability Reg.)

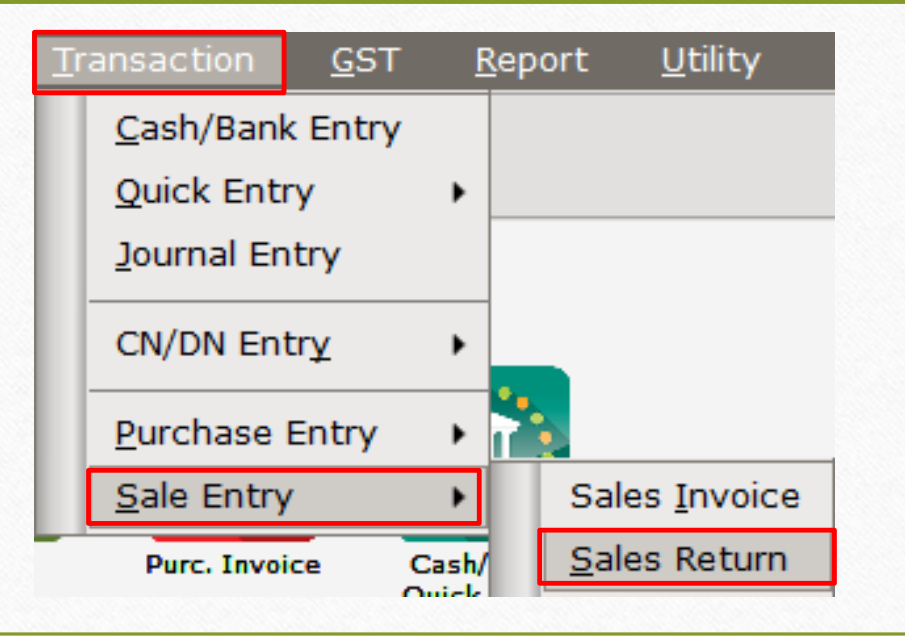

Now, we will see an example for <u>Debit Note With Stock</u>.

# > An example for Debit Note WITH Stock:

- We sold <u>Dell Laptop (core i5): 10 Qty</u> to party 'Bita Infoways Pvt. Ltd.'.
- So, in this case we are seller & 'Bita Infoways Pvt. Ltd.' is a buyer.
- Later, we found that we had sold 1500 ₹ less than actual price of product. So we will give a Debit Note to Bita Infoways Pvt. Ltd. with reason correction in invoice.

- Important Details related to our example:
  - We issue 'Sales Invoice' to the **buyer** party (Bita Infoways Pvt. Ltd.).
  - Later, we found that we had sold products 1500 ₹ less price than actual price. We should issue a debit note to the party.
  - In the Debit Note 'Invoice type' setup, <u>Effect as</u>: "Sales".
  - We can check account effects in Account Ledger:
    - $\rightarrow$  Central Tax A/c. (O/P)  $\rightarrow$  State/UT Tax A/c. (O/P)
    - $\rightarrow$  Party's A/c  $\rightarrow$  Our Sales A/c. (GST)
  - After issue of Debit Note, we can check effects in Tax Liability Reg., GST Report & GSTR-1.
  - Let see how to setup and insert a <u>Debit Note with Stock</u> voucher in Miracle.

Setup  $\rightarrow$  Company Setup  $\rightarrow$  GST Setup

| Setup -> Company Setup -> Company | / Setup                                        |             |  |  |  |  |  |  |  |
|-----------------------------------|------------------------------------------------|-------------|--|--|--|--|--|--|--|
| Category                          | Description                                    | Value       |  |  |  |  |  |  |  |
| General Setup                     | GST Auto Setup                                 |             |  |  |  |  |  |  |  |
| Advance Setup                     | GST Auto Setup                                 |             |  |  |  |  |  |  |  |
|                                   | GST Setup                                      |             |  |  |  |  |  |  |  |
| Advance Modules                   | Cess required?                                 | No          |  |  |  |  |  |  |  |
| Master Setup                      | URD A/c Setup                                  |             |  |  |  |  |  |  |  |
| VAT Setup                         | HSN Code Type                                  | Sub Heading |  |  |  |  |  |  |  |
| CET Cotup                         | Apply GST Rules in Invoice Type and Tax/Retail | None        |  |  |  |  |  |  |  |
| GSTSetup                          | Garment Condition                              | No          |  |  |  |  |  |  |  |
| TDS/TCS Setup                     | Non GST Required                               | No          |  |  |  |  |  |  |  |
| Report Setup                      | Decimal Point For GST %                        | 2           |  |  |  |  |  |  |  |
|                                   | Calculate GST On Free Qty.?                    | No          |  |  |  |  |  |  |  |
|                                   | RCM Effect while URD Voucher Req. ?            |             |  |  |  |  |  |  |  |
|                                   | Tax Percentage for Compound                    | 20          |  |  |  |  |  |  |  |
|                                   | Tax Percentage for Compound                    | Monthly     |  |  |  |  |  |  |  |
|                                   | KI Ketam Penoa                                 | Montaliy    |  |  |  |  |  |  |  |
| First we must setup               | Or aid Rate Entry?                             | No          |  |  |  |  |  |  |  |
| Credit/Debit Nete                 | e e                                            | 10          |  |  |  |  |  |  |  |
| Credit/Debit Note                 | aid Rate Entry?                                | No          |  |  |  |  |  |  |  |
|                                   | e Receipt Entry Setup                          |             |  |  |  |  |  |  |  |
| We must select "Invo              | ICe Receipt Entry Reg.?                        | No          |  |  |  |  |  |  |  |
|                                   | Charge Setup                                   |             |  |  |  |  |  |  |  |
| Type for <u>Credit/Del</u>        | old Reverse Charge Required ?                  | No          |  |  |  |  |  |  |  |
| Note in CCT Auto Cot              |                                                |             |  |  |  |  |  |  |  |
| <u>Note</u> in GST Auto Set       | up. /                                          |             |  |  |  |  |  |  |  |
|                                   |                                                |             |  |  |  |  |  |  |  |
|                                   |                                                |             |  |  |  |  |  |  |  |
|                                   |                                                |             |  |  |  |  |  |  |  |
|                                   |                                                |             |  |  |  |  |  |  |  |
|                                   |                                                |             |  |  |  |  |  |  |  |

40

## Invoice Setup for Debit Note

| GST Auto Setup                                                                            |                                |               | ×              |          |
|-------------------------------------------------------------------------------------------|--------------------------------|---------------|----------------|----------|
| GST Setup Sales Invoice Set Purc                                                          | chase Invoice CN Invocie Setup | DN Invoice Se | tup            |          |
| Create Round Off Expense ? N<br>Create Discount Expense ? N<br>Create Freight Expense ? N | lo                             |               |                |          |
| As same Invoice setup for                                                                 | ST,IGST<br>ST Type             | Cap Goods     | Effect As      | <u> </u> |
| Invoice types for Debit Note.                                                             | IGST<br>Export                 | No            | Sales<br>Sales |          |
|                                                                                           | Import<br>Exempt               | No<br>No      | Sales<br>Sales |          |
| We are going to issue a d                                                                 | ebit                           | No            | Sales<br>Sales |          |
| note so here we shoul<br>select Effect As: "Sales"                                        | d<br>". rt (Rebate)            | No<br>No      | Sales<br>Sales | -        |
|                                                                                           | Cap Goo                        | ods Effect As |                | Q        |

#### Setup $\rightarrow$ Company Setup $\rightarrow$ GST Auto Setup $\rightarrow$ DN Invoice Setup

#### **GST Auto Setup** Sales Invoice Seti Purchase Invoice CN Invocie Setup DN Invoice Setup GST Setup Create Round Off Expense ? No Ŧ Create Discount Expense ? Ŧ No Create Freight Expense ? No Ŧ GST Type GST,IGST Now, by click on "Finish" button, Invoice Types & Expenses will be added. Finish Previous Next

Setup  $\rightarrow$  Debit Note Setup $\rightarrow$  Invoice Type

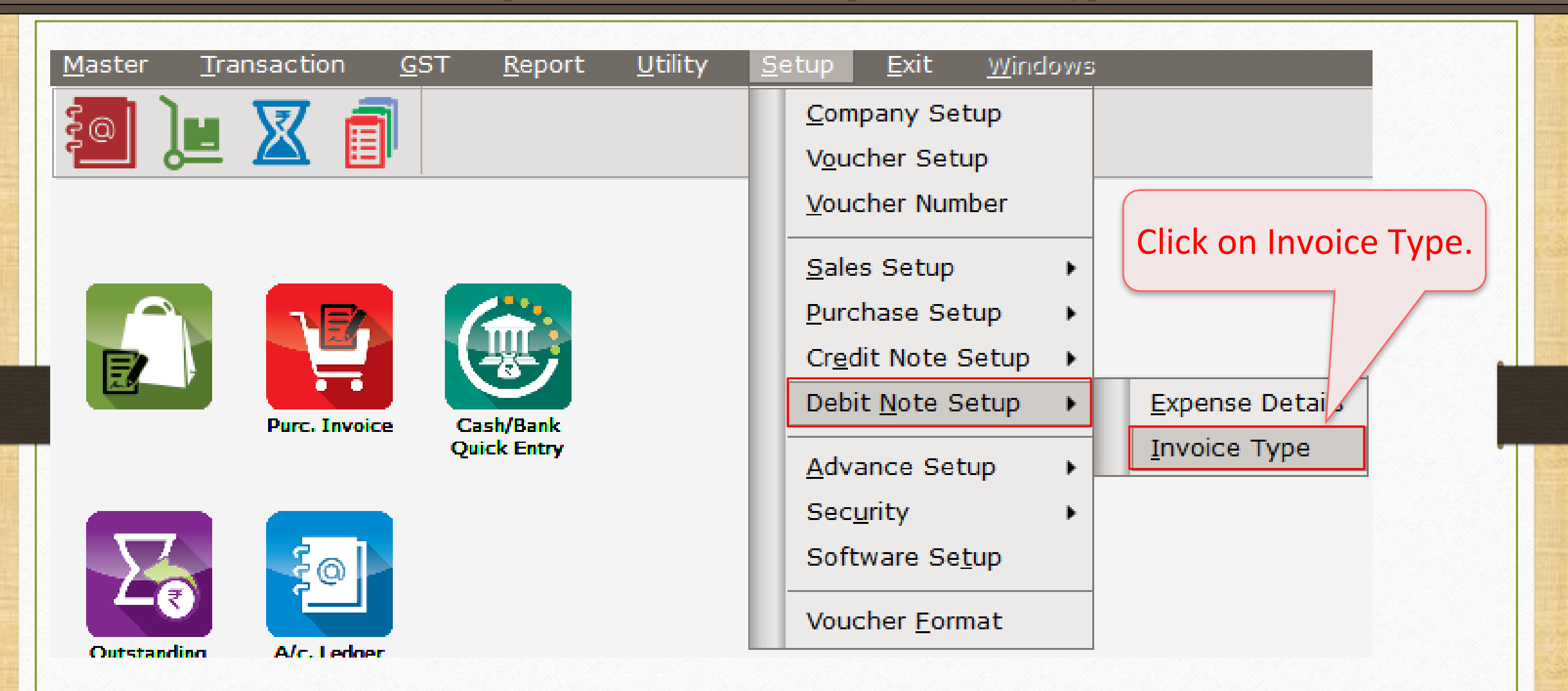

# Setup $\rightarrow$ Debit Note Setup $\rightarrow$ Invoice Type

| Descrip | tion       |           | Туре     |           | (         | GST Type     |          | Cap Goods | E/D             | <b>A</b>               |
|---------|------------|-----------|----------|-----------|-----------|--------------|----------|-----------|-----------------|------------------------|
| GST     |            |           | GST      |           | I         | tem wise     |          | No        | Enable          |                        |
| IGST    |            |           | IGST     |           | I         | tem wise     |          | No        | Enable          |                        |
|         |            |           |          |           |           |              |          |           |                 | _                      |
|         | Setup -> D | ebit Note | Setup -: | > Invoice | e Type -  | > Invoice Tv | pe Entry |           |                 | _                      |
|         | Name       | GST       |          |           |           |              | ,        |           |                 |                        |
|         | Туре       | GST       |          | 👻 Cap     | ital Good | ds No        | •        |           |                 |                        |
|         |            | -         |          | Effe      | ect As    | Sales        | •        |           |                 | _                      |
|         | GST Type   | Item wise | •        |           |           |              |          | Acporc    |                 |                        |
|         |            |           |          | <b>.</b>  | OK        |              |          | As per si | electio         |                        |
|         |            |           |          |           |           |              |          | Setup     | , <u>Effect</u> | <u>: as</u> : 'Sales'. |
|         |            |           |          |           |           |              |          |           |                 |                        |
|         |            |           |          |           |           |              |          |           |                 | _                      |
|         |            |           |          |           |           |              |          |           |                 |                        |
|         |            | Add       | Edit     | Delete    | Disable   | e Comment    | Info     |           |                 |                        |

#### Sales Invoice

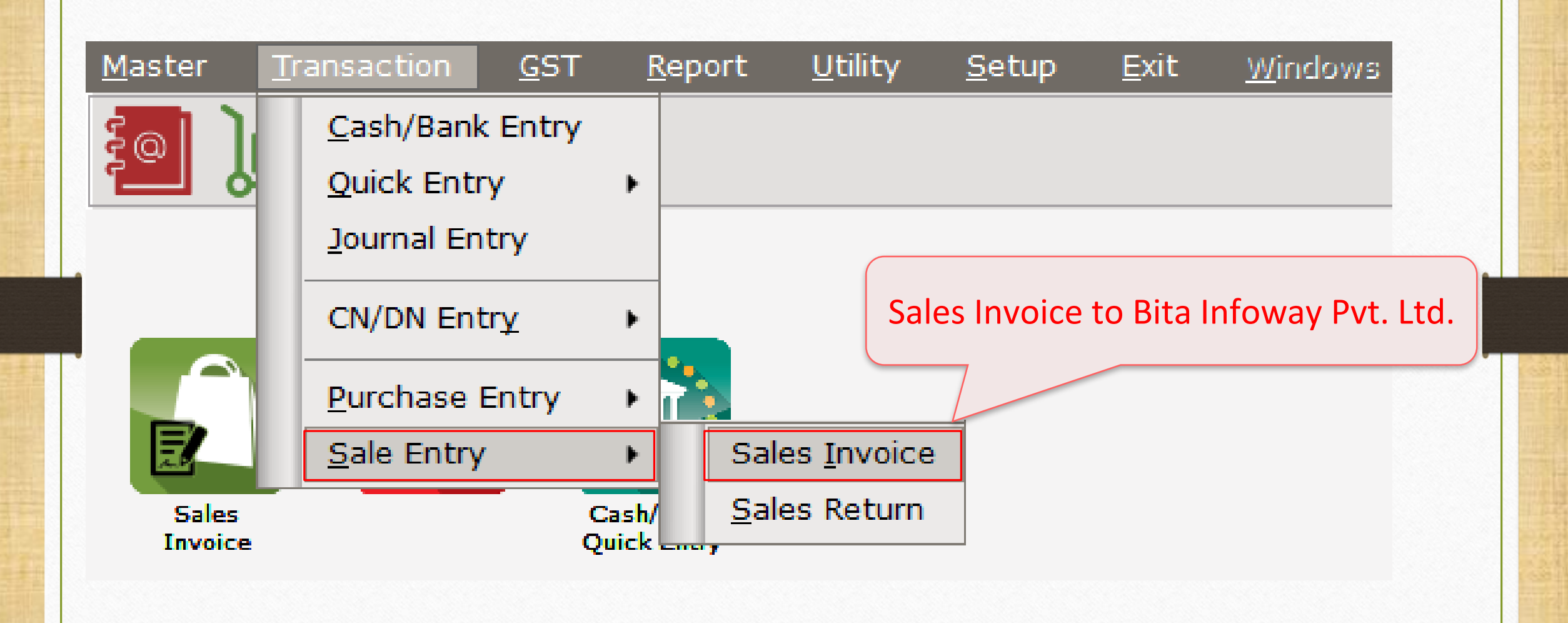

## Sales Invoice to Bita Infoway Pvt. Ltd.

| Transaction - N | Salo Entry -> Salos Invoico -> Add Salos B | ill/cet)                              |             |                    |
|-----------------|--------------------------------------------|---------------------------------------|-------------|--------------------|
|                 | Sale Entry -> Sales Invoice -> Aud Sales B |                                       | Dill Date   |                    |
| Cash/Debit      | Debit                                      | GST                                   | Bill Date   | 02/01/2018 Tue     |
| Party A/c.      | Bita Infoway Pvt. Ltd.                     | Sale A/c.                             | Bill No     | GT/2               |
|                 | Baroda                                     | Tax/Bill of Supply Tax Invoice        | Doc. No.    |                    |
|                 | Bal. :                                     |                                       | Doc Date    | //                 |
| Product Nam     | ne                                         |                                       | Qty         | Rate Amount        |
| Dell Laptop (d  | core i5)                                   |                                       | 10.000      | 33500.00 335000.00 |
|                 |                                            |                                       |             |                    |
| 1               |                                            |                                       |             |                    |
|                 |                                            |                                       |             |                    |
|                 | (                                          |                                       |             |                    |
|                 | Sales Invoice: We se                       | old products (GST 18%)                |             |                    |
|                 |                                            |                                       |             |                    |
|                 | to 'Bita Info                              | oway Pvt. Ltd.'.                      |             |                    |
|                 |                                            | · · · · · · · · · · · · · · · · · · · |             |                    |
|                 |                                            |                                       |             |                    |
|                 |                                            |                                       |             |                    |
|                 |                                            |                                       |             |                    |
| Total Entry :   | :1                                         |                                       | 10.000      | 335000.00          |
|                 |                                            |                                       | Item Amount | 3,35,000.00 CR     |
|                 |                                            | Central Tax                           |             | 30150.00           |
|                 |                                            | State/UT Tax                          |             | 30150.00           |
| Narration       |                                            |                                       |             |                    |
|                 |                                            |                                       |             |                    |
|                 |                                            | OK. Print                             | Bill Amount | 3,95,300.00 DB     |
|                 |                                            |                                       |             |                    |

#### Debit Note Entry with Stock

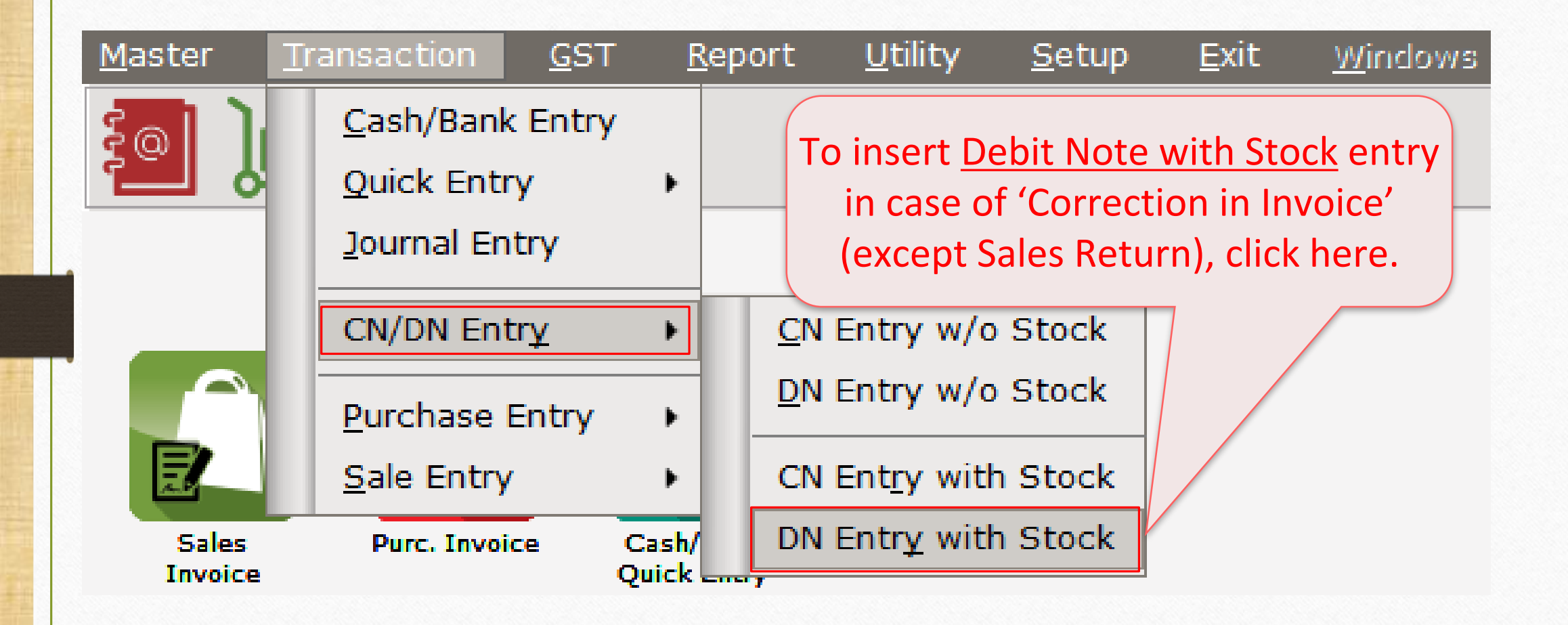

## Debit Note With Stock Entry

| Transaction -> CN/DN Entry -> CN Entry with Stock -> Add Credit I         Party A/c.       Bita Infoway Pvt. Ltd.         Baroda       Bal. :         Stock effect       No | Note With Stock         Invoice Type       GST         Affected A/c.         Tax/Bill of Supply       Tax Invoice         Reason       04-Correction in Invoice | Vou. Date 0<br>Voucher No C<br>Doc Date<br>Doc. No. | >9/01/2018<br>DNWI/01               |
|----------------------------------------------------------------------------------------------------|----------------------------------------------------------------------------------------------------|-----------------------------------------------------|-------------------------------------|
| Product Name                                                                                                    |                                                                                                    | Qty                                                 | Rate Amount                         |
| We selected <u>Stock Effect</u> : "No<br>because we just need to calcula<br>Product's rate with Qty.<br><u>Reason</u> : "Correction in Invoice                              | Original Bill Detail<br>Original Bill Date 02/01/2018<br>Original Bill No GT/2<br>OK<br>is                                                                      | inserted Or<br>ails which<br>sued to the            | riginal Bill<br>we have<br>e party. |
| Total Entry : 0         Narration                                                                                                    | Ite<br>Central Tax<br>State/UT Tax<br>OK Print                                                                                                    | m Amount<br>Bill Amount                             | 0.00                                |

48\_

# Debit Note With Stock Entry

| Transaction - | > CN/DN Entry -> CN Entry with Stock - | > Add Credit Note With Stock |                      |        |            |            | X            |
|---------------|----------------------------------------|------------------------------|----------------------|--------|------------|------------|--------------|
| Party A/c.    | Bita Infoway Pvt. Ltd.                 | Invoice Type GST             |                      |        | Vou. Date  | 09/01/2018 |              |
|               | Baroda                                 | Affected A/c.                |                      |        | Voucher No | DNWI/V01   |              |
|               | Bal. :                                 | Tax/Bill of Supply Tax I     | nvoice 💌             |        | Doc Date   |            |              |
| Stock effect  | No                                     | Reason 04-Co                 | orrection in Invoice |        | Doc. No.   |            |              |
| Product Nar   | me                                     |                              |                      |        | Qty        | Rate       | Amount       |
| Dell Laptop ( | (core i5)                              |                              |                      |        | 10.000     | 1500.00    | 15000.00     |
|               |                                        |                              |                      |        |            |            |              |
|               |                                        |                              |                      |        |            |            |              |
|               |                                        |                              |                      |        |            |            |              |
|               |                                        |                              |                      |        |            |            |              |
|               |                                        |                              |                      |        |            |            |              |
|               |                                        |                              |                      |        |            |            |              |
|               |                                        |                              |                      |        |            |            |              |
|               |                                        |                              |                      |        |            |            |              |
|               | We are giving                          | this Debit Note to           |                      |        |            |            |              |
|               |                                        |                              |                      |        |            |            |              |
| Total Entry   | the buyer, 'Bita                       | a Infoway Pvt. Ltd.'         |                      |        | 10.000     |            | 15000.00     |
|               | hased on pro                           | duct's price hike            |                      | Item / | Amount     |            | 15,000.00 DB |
|               |                                        | duct 3 price like.           | Central Tax          |        |            |            | 1350.00      |
|               | (Correctio                             | on in Invoice)               | State/UT Tax         |        |            |            | 1350.00      |
| Narration     |                                        |                              |                      |        |            |            |              |
|               |                                        |                              |                      |        |            |            |              |
|               |                                        | OK                           | Print                | Bill   | Amount     |            | 17,700.00 CR |
|               |                                        |                              |                      |        |            |            | •            |

49\_

# <u>Report $\rightarrow$ Account Books $\rightarrow$ Ledger</u>

| Report -> Account Books -> Ledger -> Acc | ount Ledger  |      |        |      |         |           |       |                                                                      |
|------------------------------------------|--------------|------|--------|------|---------|-----------|-------|----------------------------------------------------------------------|
| <ul> <li>Account Ledger</li> </ul>       |              |      |        |      |         |           |       | From 01/04/2017 To 31/03/2018                                        |
| Account Name                             | City Na      | me   |        |      | Opening | Clo       | sing  |                                                                      |
| Amitech Solution                         | Ahmedal      | bad  |        |      |         |           |       |                                                                      |
| Bita Infoway Pvt. Ltd.                   | Baroda       |      |        |      |         | 413000.0  | 00 DB |                                                                      |
| Cash Account                             |              |      |        |      |         |           |       |                                                                      |
| Cash Ledger(Cess) - Primary Unit         |              |      |        |      |         |           |       |                                                                      |
| Cash Ledger(CGST) - Primary Unit         |              |      |        |      |         |           |       |                                                                      |
| Cash Ledger(IGST) - Primary Unit         |              |      |        |      |         |           |       |                                                                      |
| Cash Ledger(SGST) - Primary Unit         |              |      |        |      |         |           |       |                                                                      |
| Central Tax A/c. (I/P)                   |              |      |        |      |         |           |       |                                                                      |
| Central Tax A/c. (O/P)                   |              |      |        |      |         | 31500.0   | 00 CR |                                                                      |
| Cess A/c. (I/P)                          |              |      |        |      |         |           |       |                                                                      |
| Cess A/c. (O/P)                          |              |      |        |      |         |           | (     | We can see account effects for                                       |
| Composition(CGST) Tax Exp. A/c           |              |      |        |      |         |           |       | We can see account encets for                                        |
| Composition(SGST) Tax Exp. A/c           |              |      |        |      |         |           |       | Party's A/c & for Central Tay A/c                                    |
| GST Provisional A/c Primary Unit         |              |      |        |      |         |           |       | Tarty SAJE. W for <u>central tax AJE</u>                             |
| Integrated Tax A/c. (I/P)                |              |      |        |      |         |           |       | $(\Omega/P)$ & State/LIT Tay $\Delta/c$ $(\Omega/P)$                 |
| Integrated Tax A/c. (O/P)                |              |      |        |      |         |           |       |                                                                      |
| Profit & Loss A/c                        |              |      |        |      |         |           |       | Click on it to sheak the details                                     |
| Purchase A/c. (GST)                      |              |      |        |      |         |           |       | Click on it to check the details.                                    |
| Purchase A/c. (IGST)                     |              |      |        |      |         |           |       |                                                                      |
| Sales A/c. (GST)                         |              |      |        |      |         | 350000.0  | 0 CR  |                                                                      |
| Sales A/c. (IGST)                        |              |      |        |      |         |           |       |                                                                      |
| State/UT Tax A/c. (I/P)                  |              |      |        |      |         |           |       |                                                                      |
| State/UT Tax A/c. (O/P)                  |              |      |        |      |         | 31500.0   | 00 CR |                                                                      |
| Stock In Hand                            |              |      |        |      |         |           |       |                                                                      |
| Trading A/c.                             |              |      |        |      |         |           |       |                                                                      |
| Add Edit Doloto Drint Address M          | aator Filter | Data | Format | Neut | C-1     |           | THE   | Mail TM Labol C. Mail Kacan Upyrala Account Audit Multi Ladare Drivi |
| Add Eait Delete Print Address M          | aster Fliter | Date | Format | Next | Set     | up TM SMS | IME   | -maii im Labei E-Maii Kasar Havaia Account Audit Multi Ledger Prin   |

# Account Effect for Party's Account

| From 01/04/2017       To 31/03/201         Prom 01/04/2017       To 31/03/201         Account Audit         Credit       Closing Balance         Opening Balance       NIL       NIL       NIL         01/04/2017       To 31/03/201         Account Name       Credit       Object Colsing Balance         Opening Balance       NIL       NIL       <th colspa="</th> <th></th> <th>- (</th> <th></th> <th></th> <th></th> <th></th> <th></th> <th></th> <th></th> <th></th> <th>-</th> <th></th> <th>The second second secon</th> |           | - (      |                    |           |          |                  |                             |                               |                                             |                                            | -                  |             | The second second secon |
|----------------------------------------------------------------------------------------------------|-----------|----------|--------------------|-----------|----------|------------------|-----------------------------|-------------------------------|---------------------------------------------|--------------------------------------------|--------------------|-------------|----------------------------------------------------------------------------------------------------|
| up       Sundry Debtors       Cacount Audit         reg       Type       Vou/Doc No.       Account Name       Credit       Debit       Closing Balance         01/2018       Sale       GT/2       Sales A/c. (GST)       395300.00       395300.00       17700.00       413000.00       17700.00       413000.00       17700.00       413000.00       17700.00       413000.00       17700.00       413000.00       17700.00       413000.00       17700.00       413000.00       17700.00       413000.00       17700.00       413000.00       17700.00       413000.00       17700.00       413000.00       17700.00       413000.00       17700.00       413000.00       17700.00       413000.00       17700.00       413000.00       17700.00       413000.00       17700.00       413000.00       17700.00       413000.00       17700.00       413000.00       17700.00       413000.00       17700.00       413000.00       17700.00       413000.00       17700.00       413000.00       17700.00       413000.00       17700.00       413000.00       17700.00       413000.00       17700.00       413000.00       17700.00       413000.00       17700.00       413000.00       17700.00       41300.00       17700.00       41300.00       17700.00       41300.00       17700.00 <t< th=""><th>dger Bita</th><th>Infoway</th><th>Pvt. Ltd. (Baroda)</th><th></th><th></th><th></th><th></th><th></th><th></th><th></th><th>From</th><th>01/04/2017</th><th>10 31/03/2018</th></t<>                                                                                                    | dger Bita | Infoway  | Pvt. Ltd. (Baroda) |           |          |                  |                             |                               |                                             |                                            | From               | 01/04/2017  | 10 31/03/2018                                                                                                    |
| Type       Vou/Doc No.       Account Name       Credit       Debit       Closing Balance         01/2018       Sale       GT/2       Sales A/c. (GST)       395300.00       395300.00       395300.00       17700.00       413000.00 I         01/2018       DNWS       Sales A/c. (GST)       Image: Comparison of the comparison of the comparison of                                                                                                    | oup Sund  | dry Debt | ors                |           |          |                  |                             |                               |                                             |                                            |                    | count Audit |                                                                                                    |
| Opening Balance       NIL       NIL                                                                                                    | ate       | Туре     | Vou/Doc No.        | Account   | Name     |                  |                             |                               |                                             | Cre                                        | lit                | Debit       | Closing Balance                                                                                                    |
| 01/2018       Sales A/c. (GST)       395300.00       395300.00       395300.00       17700.00       413000.00       413000.00       413000.00       413000.00       413000.00       413000.00       413000.00       413000.00       413000.00       413000.00       413000.00       413000.00       413000.00       413000.00       413000.00       413000.00       413000.00       413000.00       413000.00       413000.00       413000.00       413000.00       413000.00       413000.00       413000.00       413000.00       413000.00       413000.00       413000.00       413000.00       413000.00       413000.00       413000.00       413000.00       413000.00       413000.00       413000.00       413000.00       413000.00       413000.00       413000.00       413000.00       413000.00       413000.00       413000.00       413000.00       413000.00       413000.00       413000.00       413000.00       413000.00       413000.00       413000.00       413000.00       413000.00       413000.00       413000.00       413000.00       413000.00       413000.00       413000.00       413000.00       413000.00       413000.00       413000.00       413000.00       413000.00       413000.00       413000.00       413000.00       413000.00       413000.00       41300.00       413000.00       413000.00 <th></th> <th></th> <th></th> <th></th> <th>()</th> <th></th> <th></th> <th></th> <th>Opening Balanc</th> <th>e</th> <th>IL</th> <th>NIL</th> <th>N]</th>                                                                                                    |           |          |                    |           | ()       |                  |                             |                               | Opening Balanc                              | e                                          | IL                 | NIL         | N]                                                                                                    |
| As click on party's account 'Bita<br>Infoway Pvt. Ltd.', we can see the<br>details regarding <u>Sales &amp; Debit Note</u> .                                                                                                    | 2/01/2018 | Sale     | GT/2               | Sales A/o | c. (GST) |                  |                             |                               |                                             |                                            |                    | 395300.00   | 395300.00 D                                                                                                    |
| As click on party's account 'Bita<br>Infoway Pvt. Ltd.', we can see the<br>details regarding <u>Sales</u> & <u>Debit Note</u> .                                                                                                    | /01/2018  | DNWS     |                    | Sales A/o | c. (GST) |                  |                             |                               |                                             |                                            |                    | 17700.00    | 413000.00 D                                                                                                    |
|                                                                                                    |           |          |                    |           |          | A<br>Inf<br>deta | s click<br>oway<br>iils reg | on par<br>Pvt. Lto<br>garding | ty's acco<br>d.', we ca<br><u>Sales</u> & _ | ount 'Bita<br>an see th<br><u>Debit No</u> | e<br>o <u>te</u> . |             |                                                                                                    |
|                                                                                                    |           |          |                    |           |          |                  |                             |                               |                                             |                                            |                    |             |                                                                                                    |
|                                                                                                    |           |          |                    |           |          |                  |                             |                               |                                             |                                            |                    |             |                                                                                                    |
| Image: Section of the section of the section of th                                                                                                    |           |          |                    |           |          |                  |                             |                               |                                             |                                            |                    |             |                                                                                                    |
| Image: Image:                                                                                                    |           |          |                    |           |          |                  |                             |                               |                                             | -                                          |                    |             |                                                                                                    |

#### Account Effect for CGST & SGST

| Report  | -> Acc | ount B   | ooks -> Ledger -> | Ledger    |            |         |             |            |              |             |      |                 |                    |         |               |      |            |             |          |
|---------|--------|----------|-------------------|-----------|------------|---------|-------------|------------|--------------|-------------|------|-----------------|--------------------|---------|---------------|------|------------|-------------|----------|
| Ledger  | Centra | al Tax A | A/c. (O/P)        |           |            |         |             |            |              |             |      |                 |                    |         |               | From | 01/04/2017 | To 31/0     | 3/2018   |
| Group   | Duties | s & Tax  | es                |           |            |         |             |            |              |             |      |                 |                    |         |               |      | ount Audit |             |          |
| Date    | ·      | Туре     | Vou/Doc No.       |           | Account    | Name    |             |            |              |             |      |                 |                    |         | Credit        |      | Debit      | Closing Ba  | alance 🛛 |
|         |        |          |                   |           |            |         |             |            |              |             |      | Open            | ing Balanc         | e       | NIL           |      | NIL        |             | NIL      |
| 02/01/2 | 2018   | Sale     | GT/2              |           | Bita Info  | way Pvi | t. Ltd.     |            |              |             |      |                 |                    |         | 30150.00      |      |            | 30150       | 0.00 CR  |
| 09/01/2 | 2018   | DINWS    |                   |           | BICA INTOV | way Pv  | t. Lta.     |            |              |             |      |                 |                    | /       | 1350.00       |      |            | 31500       | J.00 CK  |
|         |        |          |                   |           |            |         |             |            |              |             |      |                 |                    |         |               |      |            |             |          |
|         |        |          |                   |           | As c       | lick    | on '        | ′Ce        | ntra         | l Tax       | κ Α/ | /c. (0/         | P)'                |         |               |      |            |             |          |
|         |        |          |                   |           | we         | cal     | n see       | e th       | ne de        | etails      | s re | gardir          | ופ 🗄               |         |               |      |            |             |          |
|         |        |          |                   |           |            |         | Colo        | - 0        |              |             |      | 0               | 0                  |         |               |      |            |             |          |
|         |        |          |                   |           |            |         | <u>Sale</u> | <u>s</u> 8 | t <u>Del</u> |             |      | <u>2</u> .      | _                  |         |               |      |            |             |          |
|         |        |          |                   |           | We         | car     | n see       | sir        | nilaı        | r det       | ails | s in <u>Sta</u> | ate                |         |               |      |            |             |          |
|         |        |          |                   |           |            |         | <u>Tax</u>  | A/         | <u>c.(O</u>  | <u>/P),</u> | too  | ).              |                    |         |               |      |            |             |          |
|         |        |          |                   |           |            |         |             |            |              |             |      |                 |                    |         |               |      |            |             |          |
|         |        |          |                   |           |            |         |             |            |              |             |      |                 |                    |         |               |      |            |             |          |
|         |        |          |                   |           |            |         |             |            |              |             |      |                 |                    |         |               |      |            |             |          |
|         |        |          |                   |           |            |         |             |            |              |             |      | Closi           | Tota<br>ng Balance | ll<br>e | 31500.00      |      |            | 31500       | ).00 CR  |
| Add     | Edit   | Delete   | Print Vou. Cano   | cel Audit | Filter     | Date    | Format      |            | Next A       | /c Prev     | /A/c | Report Setu     | o Optiona          | al Vou. | Disp. Optiona | Co   | py Vou Vou | ucher Print | Graph    |

# $GST \rightarrow \underline{G}ST$ Register $\rightarrow \underline{T}ax$ Liability Register

| GST -> GST R  | egister -> Tax Liability Register                |                      |                                                      |                 |                                     |                             |                                |               |
|---------------|--------------------------------------------------|----------------------|------------------------------------------------------|-----------------|-------------------------------------|-----------------------------|--------------------------------|---------------|
| 🔻 Tax Liabili | ity Register <mark>(</mark> State/UT Tax)        |                      |                                                      |                 | GST Type State/UT Ta                | ax 💌 🖡 Fro                  | om 01/07/2017                  | To 31/03/2018 |
| Sr No Date    | Reference No.                                    | CR / DB              | Party Name                                           | GSTIN No.       | State/UT Tax                        | State/UT Tax<br>Balance     |                                | -             |
| 1 02/01/      | 18 GT/2                                          | Debit                | Bita Infoway Pvt. Ltd.                               | 24ABCDE9876F1ZX | 30150.00                            | 30150.00                    |                                |               |
| 2 09/01/      | 18 DNWI/V01                                      | Debit                | Bita Infoway Pvt. Ltd.                               | 24ABCDE9876F1ZX | 1350.00                             | 31500.00                    |                                |               |
|               | In Tax Liability<br>a Debit Note,<br>much we are | Regi<br>we (<br>liab | ster, after issue<br>can check how<br>le to pay GST. |                 | From here v<br>Type to cl<br>State/ | we can<br>neck Ta<br>UT Tax | change<br>ax Liabil<br>(SGST), | GST<br>ity:   |
|               |                                                  |                      |                                                      |                 | Centra<br>Inte                      | l Tax(C<br>grated           | GST) <u>or</u><br>Tax.         |               |
|               |                                                  |                      |                                                      |                 |                                     |                             |                                |               |
| Add Edit      | Delete Print Date Format                         | Next                 |                                                      |                 |                                     |                             |                                | GST Type      |

# $\underline{G}ST \rightarrow GST \ \underline{Re}port$

#### GST -> GST Report -> GST Summary Report

| ▼ GSTR Summary |                |                                       |              |                | From 01/01/2018 To 31/01/2018                                                      |
|----------------|----------------|---------------------------------------|--------------|----------------|------------------------------------------------------------------------------------|
| GSTR Grouping  | Taxable Amount | Central Tax                           | State/UT Tax | Integrated Tax |                                                                                    |
| Tax Liability  |                |                                       |              |                | In GST Report, we can                                                              |
| Opening        |                |                                       |              |                |                                                                                    |
| B2B            | 335000.00      | 30150.00                              | 30150.00     |                | check Summary wise report                                                          |
| CDNR           | 15000.00       | 1350.00                               | 1350.00      |                |                                                                                    |
| Total          | 350000.00      | 31500.00                              | 31500.00     |                | as per GSTR 1 & GSTR 2.                                                            |
| пс             |                |                                       |              |                |                                                                                    |
| Opening        |                |                                       |              |                |                                                                                    |
| Total          |                |                                       |              |                |                                                                                    |
| Cash Ledger    |                |                                       |              |                |                                                                                    |
| Opening        |                |                                       |              |                |                                                                                    |
| Total          |                |                                       |              | CI             | DNR amount is added in 🛛 🗐                                                         |
| Closing        |                |                                       |              | — — ·          |                                                                                    |
|                |                |                                       |              | lot            | al because of we issued a 📋                                                        |
| Tax Payable    |                | 31500.00                              | 31500.00     |                |                                                                                    |
| Cash Ledger    |                |                                       |              | L              | Jebit Note to the party. 💫 📋                                                       |
| 10(a)          |                |                                       |              |                |                                                                                    |
|                |                |                                       |              | (as            | per Correction in Involce)                                                         |
|                |                |                                       |              |                |                                                                                    |
|                |                |                                       |              |                |                                                                                    |
|                |                |                                       |              |                |                                                                                    |
|                |                |                                       |              |                |                                                                                    |
|                |                |                                       |              |                |                                                                                    |
|                |                |                                       |              |                |                                                                                    |
|                |                |                                       |              |                | ,                                                                                  |
| Print Date     |                | · · · · · · · · · · · · · · · · · · · |              |                | Tax Liability Integrity         ITC Integrity         GST-Reposting         Havala |

C 🕄 🛛

## $\underline{G}ST \rightarrow \underline{G}STR \underline{1} : \underline{B}2B$

| <ul> <li>Business to Business</li> </ul> | Transactions                       |                  |                    |                 |               | From 01/01/20   | 018 To    | 31/01/201   | 3   |
|------------------------------------------|------------------------------------|------------------|--------------------|-----------------|---------------|-----------------|-----------|-------------|-----|
| GSTIN/UIN of Recipient                   | Party Name                         | City Name        | Invoice Number     | Invoice<br>Date | Invoice Value | Place of Supply |           | Re          | v 🔺 |
| 24ABCDE9876F1ZX                          | Bita Infoway Pvt. Ltd.             | Baroda           | GT/2               | 02/01/2018      | 395300.00     | 24-Gujarat      |           | N           |     |
| We car<br>deta                           | n see the Sales<br>ails in B2B sec | Invoice<br>tion. |                    |                 |               |                 |           |             |     |
|                                          |                                    |                  |                    |                 |               |                 |           |             |     |
|                                          |                                    |                  |                    |                 |               |                 |           |             |     |
| 1                                        |                                    |                  |                    |                 |               |                 |           |             |     |
| Print Date Format                        | Next                               |                  | B2B B2CL B2CS CDNR | CDNUR EXP AT    | ATADJ EXEM    | IPT HSN DOCS    | Export Cu | irrent Expo | rt  |

## GSTR 1: CDNR

| GSTIN/UIN of Recipient | Party Name             | City Name                       | Invoice/Advance<br>Receipt Number | Invoice/Advance<br>Receipt Date | Note/Refund Voucher<br>Number  | Note/Refund<br>Voucher Date | Document<br>Type |
|------------------------|------------------------|---------------------------------|-----------------------------------|---------------------------------|--------------------------------|-----------------------------|------------------|
| 24ABCDE9876F1ZX        | Bita Infoway Pvt. Ltd. | Baroda                          | GT/2                              | 02/01/2018                      | DNWI/V01                       | 09/01/2018                  | D                |
|                        |                        |                                 |                                   | In CDNR s<br>our entry          | section, we c<br>of Debit Note | an see<br>e entry.          |                  |
|                        |                        |                                 |                                   |                                 |                                |                             |                  |
|                        | By Scrollin<br>can che | g right-left s<br>ck all the de | ide we<br>tails.                  |                                 |                                |                             |                  |
|                        |                        |                                 |                                   |                                 |                                |                             |                  |

We will see the examples for <u>Credit Note & Debit Note WITHOUT Stock</u>.

Lets take an example for Credit Note WITHOUT Stock:

- We sold 100 packets of 'Aashirvad Flour (5kg pack)' to the party <u>Mehta Sales</u> (Wholesaler).
- So, in this case we are seller & Mehta Sales (Wholesaler) is a buyer.
- After that we gave 2500 ₹ discount on their purchase.
- So we will give a Credit Note with reason Post Sale Discount.

- Important Details related to our example:
  - We issued 'Sales Invoice' to the **buyer** party, "Mehta Sales (Wholesaler)".
  - Later, we have given 2500 ₹ discount on their purchase.
  - In Credit Note 'Invoice type' setup, we should select <u>Effect as</u>: "Sales Return".
  - We can check account effects in Account Ledger:
    - Central & State Tax A/c. (O/P), Party's A/c & Our Purchase A/c. (GST).
  - After issue of a Credit Note, we can check effects in Tax Liability Reg., GST Report, & GSTR-1.
  - Let see how to setup & insert <u>Credit Note without Stock</u> in Miracle.

# Setup $\rightarrow$ GST Auto Setup $\rightarrow$ Credit Note Setup

| Setup -> Company Setup -> Company Setup |             |                                         |             |  |  |  |  |  |  |  |
|-----------------------------------------|-------------|-----------------------------------------|-------------|--|--|--|--|--|--|--|
| Category                                | Description | l i i i i i i i i i i i i i i i i i i i | Value       |  |  |  |  |  |  |  |
| General Setup                           | GST Auto S  | etup                                    |             |  |  |  |  |  |  |  |
| Advance Setup                           | GST Aut     | o Setup                                 |             |  |  |  |  |  |  |  |
| Advance Modules                         | GST Setup   | - in- dp                                | N           |  |  |  |  |  |  |  |
| Advance modules                         | Cess req    | uired?                                  | No          |  |  |  |  |  |  |  |
| Master Setup                            |             | a Type                                  | Sub Heading |  |  |  |  |  |  |  |
| VAT Setup                               | Apply CO    | T Rules in Invoice Type and Tax/Retail  | None        |  |  |  |  |  |  |  |
| GST Setup                               | Garment     | Condition                               | No          |  |  |  |  |  |  |  |
| TDS/TCS Setup                           | Non GST     | Required                                | No          |  |  |  |  |  |  |  |
| Report Colum                            | Decimal     | Point For GST %                         | 2           |  |  |  |  |  |  |  |
| Report Setup                            | Calculate   | e GST On Free Qty.?                     | No          |  |  |  |  |  |  |  |
|                                         | RCM Effe    | ct while URD Voucher Req. ?             | No          |  |  |  |  |  |  |  |
|                                         | Display v   | vidth for Document No.                  | 20          |  |  |  |  |  |  |  |
|                                         | Tax Perc    | entage for Compound                     | 1           |  |  |  |  |  |  |  |
|                                         | 8           | eturn Period                            | Monthly     |  |  |  |  |  |  |  |
| To select GST Invoic                    | e type      | Data Data 2                             | N           |  |  |  |  |  |  |  |
|                                         | c type      | Rate Entry?                             | NO          |  |  |  |  |  |  |  |
| for Credit Note, clia                   | ck on       | Rate Entry?                             | No          |  |  |  |  |  |  |  |
|                                         |             | eceipt Entry Setup                      | 10          |  |  |  |  |  |  |  |
| GST Auto Setur                          | ).          | Receipt Entry Reg.?                     | No          |  |  |  |  |  |  |  |
|                                         |             | narge Setup                             |             |  |  |  |  |  |  |  |
|                                         | Notified    | Reverse Charge Required ?               | No          |  |  |  |  |  |  |  |
|                                         |             |                                         |             |  |  |  |  |  |  |  |
|                                         |             |                                         |             |  |  |  |  |  |  |  |
|                                         |             |                                         |             |  |  |  |  |  |  |  |
|                                         |             |                                         |             |  |  |  |  |  |  |  |
|                                         |             |                                         |             |  |  |  |  |  |  |  |
|                                         |             |                                         |             |  |  |  |  |  |  |  |

# GST Auto Setup $\rightarrow$ CN Invoice Setup

| GST Auto Setup<br>GST Setup Sales Invoice Set Pu                                                | urchase Invoice CN Invocie Setur | DN Invoice Se | tup          |   |
|-------------------------------------------------------------------------------------------------|----------------------------------|---------------|--------------|---|
| Create Round Off Expense ?<br>Create Discount Expense ?<br>Create Freight Expense ?<br>GST Type | No  No No                        |               |              |   |
|                                                                                                 | GST Type                         | Cap Goods     | Effect As    | 4 |
|                                                                                                 | * GST                            | No            | Sales Return |   |
| elect required GST Invoice 🦯                                                                    | * IGST                           | No            | Sales        |   |
| Type for Credit Note                                                                            | Export                           | No            | Sales        |   |
| Type for Credit Note.                                                                           | Import                           | No            | Sales        |   |
|                                                                                                 | Exem                             | No            | Sales        |   |
|                                                                                                 | ace                              | No            | Sales        |   |
| We are giving 'F                                                                                | ost Sale                         | No            | Sales        |   |
| Discount' so its c                                                                              | offect will                      | No            | Sales        |   |
|                                                                                                 |                                  | No            | Sales        |   |
|                                                                                                 |                                  | No            | Salas        |   |
| be "Sales Ret                                                                                   | .urn . <u>ate)</u>               | INO           | Sales        | _ |

# GST Auto Setup $\rightarrow$ CN Invoice Setup

| GST Auto Setup                 |                         |                         |              |  |
|--------------------------------|-------------------------|-------------------------|--------------|--|
| GST Setup Sales Invoice Set Pu | urchase Invoice CN Invo | cie Setup DN Invoice Se | tup          |  |
| Create Round Off Expense ?     | No 🔻                    |                         |              |  |
| Create Freight Expense ?       | No                      |                         |              |  |
| GST Type                       | CST Type                | Can Coods               | Effect Ac    |  |
|                                | * GST                   | No                      | Sales Return |  |
|                                | * IGST                  | No                      | Sales        |  |
| Noto that:                     | Export                  | No                      | Sales        |  |
|                                | Import                  | No                      | Sales        |  |
| nce we select 'GST Invoice     | Exempt                  | No                      | Sales        |  |
|                                | URD-RCM                 | No                      | Sales        |  |
| Type', this selection will     | Non GST                 | No                      | Sales        |  |
| licable for both. 'With Stock  | / Other                 | No                      | Sales        |  |
|                                | SEZ                     | No                      | Sales        |  |
| & WITHOUT STOCK .              | Export (Rebate)         | No                      | Sales        |  |
|                                |                         | Cap Goods Effect As     |              |  |

# Invoice Type for 'Credit Note'

| Descripti | on         |            | Туре      |                            | G       | ST Type            | Cap Goods       | E/D       |      |           |
|-----------|------------|------------|-----------|----------------------------|---------|--------------------|-----------------|-----------|------|-----------|
| GST       |            |            | GST       |                            | It      | em wise            | No              | Enable    |      |           |
| IGST      |            |            | IGST      |                            | It      | em wise            | No              | Enable    |      |           |
|           |            |            |           |                            |         |                    |                 |           | -    |           |
|           | Setup -> C | redit Note | e Setup - | > Invoice `                | Tvpe -  | > Invoice Type Ent | rv              |           |      |           |
|           | Name       | GST        |           |                            | .,,,,   |                    | .,              |           | -    |           |
|           | Туре       | GST        |           | <ul> <li>Capita</li> </ul> | l Good  | No 🔻               |                 |           |      |           |
|           |            |            |           | Effect                     | As      | Sales Re 🔻         |                 |           | -    |           |
|           | GST Type   | Item wise  | • •       |                            |         | Sales Ret.         |                 |           |      |           |
|           |            |            |           |                            | ОК      | Purchase           | As per s        | selectior | n in | GST Aut   |
|           |            |            |           |                            |         | Purc. Ret.         | Setup, <u>I</u> | Effect as | : "  | Sales Ret |
|           |            |            |           |                            |         |                    |                 |           |      |           |
|           |            | Ado        | d Edit    | Delete [                   | Disable | Comment Info       |                 |           |      |           |

#### Sales Invoice

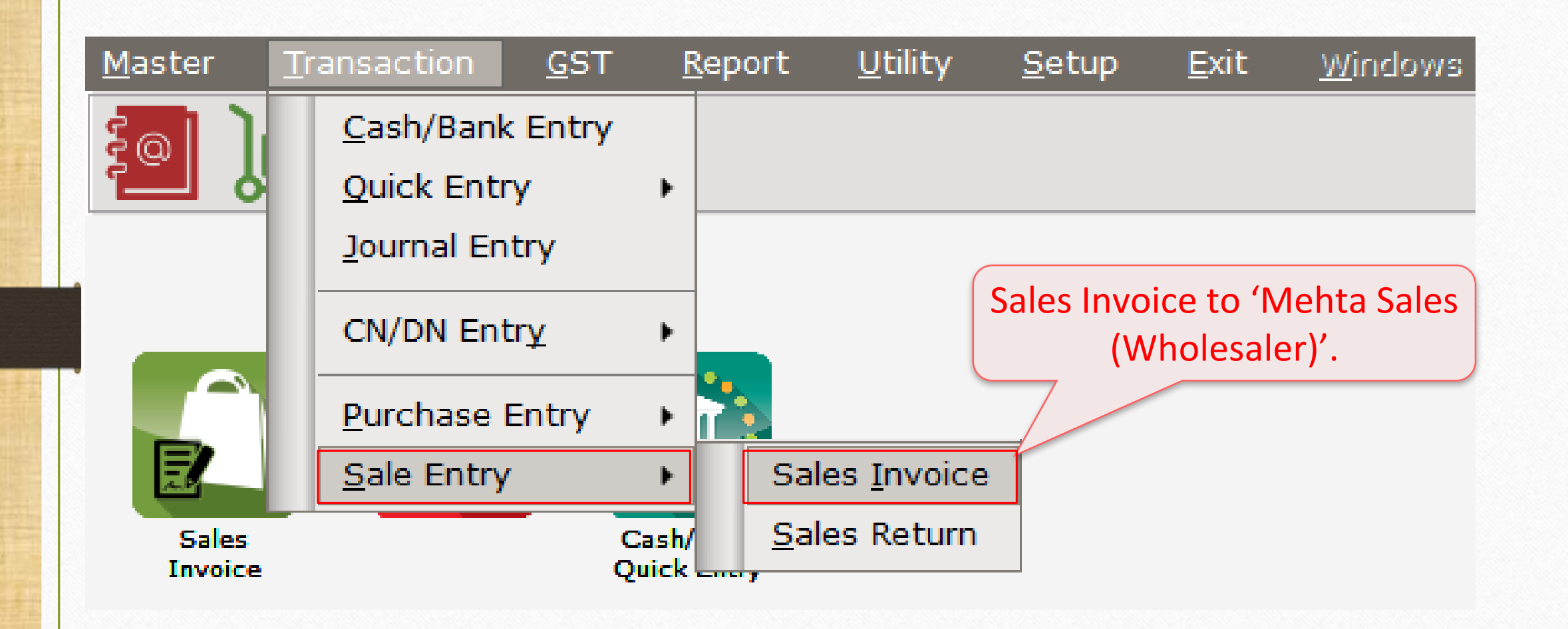

# <u>Transaction $\rightarrow$ Sales Entry $\rightarrow$ Sales Invoice</u>

| Turneration   | > Cale Fature > Cales Tauries > Add Cales Bill(CCT)  |                    |               |             |                |              |
|---------------|------------------------------------------------------|--------------------|---------------|-------------|----------------|--------------|
| Transaction - | > Sale Entry -> Sales Invoice -> Add Sales Bill(GST) |                    |               |             |                | <b>×</b>     |
| Cash/Debit    | Debit 🔹                                              | Invoice Type       | GST           | Bill Date   | 03/01/2018 Wed |              |
| Party A/c.    | Mehta Sales (Wholesaler)                             | Sale A/c.          |               | Bill No     | GT/3           |              |
|               | Rajkot                                               | Tax/Bill of Supply | Tax Invoice 💌 | Doc. No.    |                |              |
|               | Bal. : 2,625.00 CR                                   |                    |               | Doc Date    | / /            |              |
| Product Na    | me                                                   |                    |               | Qty         | Rate           | Amount       |
| Aashirvard F  | lour (5Kg pack)                                      |                    |               | 250.000     | 200.00         | 50000.00     |
| 8             |                                                      |                    |               |             |                |              |
|               |                                                      |                    |               |             |                |              |
|               |                                                      |                    |               |             |                |              |
|               | Sales Invoice: Me                                    |                    |               |             |                |              |
|               |                                                      | 5010               |               |             |                |              |
|               | products (GST 5%                                     | %) to              |               |             |                |              |
|               |                                                      | <u>of</u> co       |               |             |                |              |
|               | 'Mehta Sales (Whol                                   | esaler)'.          |               |             |                |              |
|               |                                                      | · · · · ·          |               |             |                |              |
|               | (GST Registere                                       | a <b>d)</b>        |               |             |                |              |
|               |                                                      |                    |               |             |                |              |
| Total Entry   | :1                                                   |                    |               | 250.000     |                | 50000.00     |
| -             |                                                      |                    |               | Item Amount |                | 50,000.00 CR |
|               |                                                      |                    | Central Tax   |             |                | 1250.00      |
|               |                                                      |                    | State/UT Tax  |             |                | 1250.00      |
|               |                                                      |                    |               |             |                |              |
| Narration     |                                                      |                    |               |             |                |              |
|               |                                                      |                    |               |             |                |              |
|               |                                                      | OK                 | Print         | Bill Amount |                | 52,500.00 DB |
|               |                                                      |                    |               |             |                |              |

Credit Note Entry Without Stock

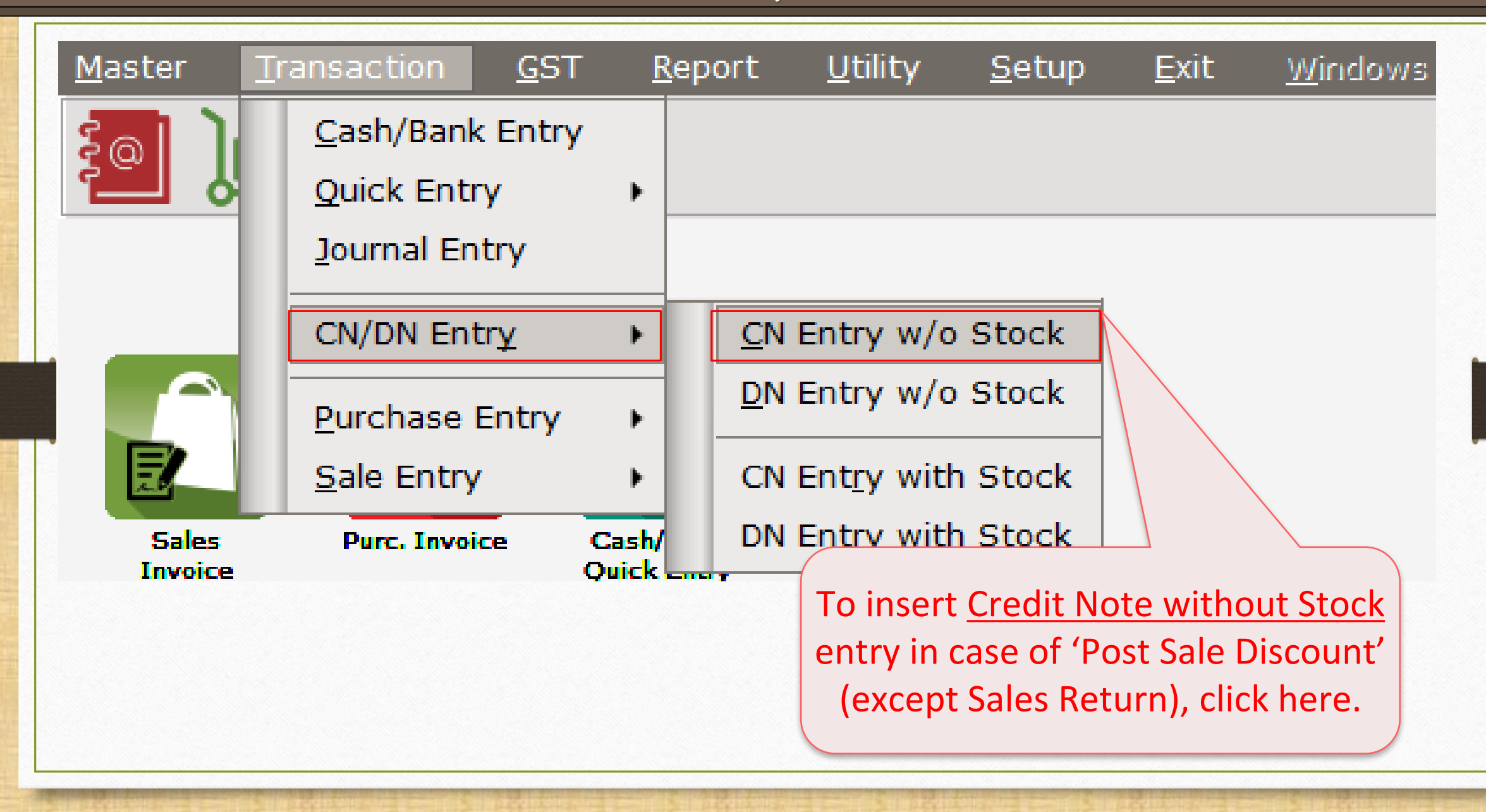

65

## Sales Invoice to Mehta Sales (Wholesaler)

| Transaction -> CN/DN Entry -> CN Entry w/o Stock ->         Cash/Debit       Debit         Party A/c.       Mehta Sales (Wholesaler)         Rajkot         Bal. : 52,500.00 DB | Add Credit Note W/o Stock Invoice Type GST Tax/Bill of Supply Tax Invoice  Reason 02-Post Sale Discount | Vou. Date 08/01/2018 Mon<br>Voucher No CNWO/V01<br>Doc. No.<br>Doc Date / /                                                                                                    |
|----------------------------------------------------------------------------------------------------|----------------------------------------------------------------------------------------------------|----------------------------------------------------------------------------------------------------|
| Sales/Purchase A/c.                                                                                                    | Commodity                                                                                               | Assess Amt       Central Tax       State/UT Tax       Integrated Tax         Image: Contral Tax       Image: Contral Tax       Image: Contral Tax       Image: Contral Tax         Image: Contral Tax       Image: Contral Tax       Image: Contral Tax       Image: Contral Tax         Image: Contral Tax       Image: Contral Tax       Image: Contral Tax       Image: Contral Tax         Image: Contral Tax       Image: Contral Tax       Image: Contral Tax       Image: Contral Tax         Image: Contral Tax       Image: Contral Tax       Image: Contral Tax       Image: Contral Tax         Image: Contral Tax       Image: Contral Tax       Image: Contral Tax       Image: Contral Tax         Image: Contral Tax       Image: Contral Tax       Image: Contral Tax       Image: Contral Tax         Image: Contral Tax       Image: Contral Tax       Image: Contral Tax       Image: Contral Tax         Image: Contral Tax       Image: Contral Tax       Image: Contral Tax       Image: Contral Tax         Image: Contral Tax       Image: Contral Tax       Image: Contral Tax       Image: Contral Tax         Image: Contral Tax       Image: Contral Tax       Image: Contral Tax       Image: Contral Tax         Image: Contral Tax       Image: Contral Tax       Image: Contral Tax       Image: Contrax         Image: Contrax <td< td=""></td<> |
| "Post Sale Discount".                                                                                                    | Original Bill Detail Original Bill Date Original Bill Date Original Bill No GT/3 OK Tatal               | We inserted Original Bill<br>details which we have<br>issued to the party.                                                                                                    |
|                                                                                                    | Delete                                                                                                  | •                                                                                                    |
| Narration                                                                                                    | OK Print                                                                                                | Bill Amount                                                                                                    |

## Sales Invoice to Mehta Sales (Wholesaler)

| Transaction   | CN/DN Entry > CN Entry w/a Stack >    | Add Cradit Nata W/a Stack |                                    |                                      |                                        |                                 |                |
|---------------|---------------------------------------|---------------------------|------------------------------------|--------------------------------------|----------------------------------------|---------------------------------|----------------|
|               | CN/DN Entry -> CN Entry w/o Stock ->  | Add Credit Note W/o Stock |                                    |                                      | Mary Data                              |                                 | <b>1</b>       |
| Cash/Debit    | Debit 💌                               | Invoice Type              | GST                                |                                      | Vou. Date                              | 08/01/2018                      | lon            |
| Party A/c.    | Mehta Sales (Wholesaler)              |                           |                                    |                                      | Voucher No                             | CNWO/V01                        |                |
|               | Rajkot                                | Tax/Bill of Sup           | ply Tax Invoice 💌                  |                                      | Doc. No.                               |                                 |                |
|               |                                       | Reason                    | 02-Post Sale Discount              |                                      | Doc Date                               | //                              |                |
| Sales/Purch   | ase A/c.                              |                           | Commodity                          | Assess Amt                           | Central Tax                            | State/UT Tax                    | Integrated Tax |
| Sales A/c. (G | ST)                                   |                           | Food Items (GST 5%)                | 2500.00                              | 62.50                                  | 62.50                           | 0.00           |
|               | lere we selected<br>Sales A/c. (GST). | Her                       | re we selected<br>lity which is us | ed in                                |                                        |                                 |                |
|               |                                       | S                         | ales Invoice.                      |                                      |                                        |                                 |                |
|               |                                       |                           | Tata                               | 1 2500.00                            | 62.50                                  | 60.50                           |                |
| Narration     |                                       |                           | Delete<br>We are<br>buyer<br>bas   | e giving th<br>; 'Mehta<br>sed on Po | nis Credit<br>Sales (Wl<br>ost Sale Di | Note to<br>holesale<br>iscount. | the<br>r)'     |
|               |                                       | OK                        | int                                |                                      | Bill Amount                            | 2,                              | 525.00 CR      |

# <u>Reports</u> $\rightarrow$ <u>A</u>ccount Books $\rightarrow$ <u>L</u>edger

| Report -> Account Books -> Ledger -> Accou | nt Ledger   |            |      |       |             | z 😒 🗷                                                                |
|--------------------------------------------|-------------|------------|------|-------|-------------|----------------------------------------------------------------------|
| <ul> <li>Account Ledger</li> </ul>         |             |            |      |       |             | From 01/04/2017 To 31/03/2018                                        |
| Account Name                               | City Name   |            | Ор   | ening | Closing     | ▲                                                                    |
| Amitech Solution                           | Ahmedabad   |            |      |       |             |                                                                      |
| Cash Account                               |             |            |      |       |             |                                                                      |
| Cash Ledger(Cess) - Primary Unit           |             |            |      |       |             |                                                                      |
| Cash Ledger(CGST) - Primary Unit           |             |            |      |       |             |                                                                      |
| Cash Ledger(IGST) - Primary Unit           |             |            |      |       |             |                                                                      |
| Cash Ledger(SGST) - Primary Unit           |             |            |      |       |             |                                                                      |
| Central Tax A/c. (I/P)                     |             |            |      |       |             |                                                                      |
| Central Tax A/c. (O/P)                     |             |            |      |       | 1187.50 CR  | We can see account effects for                                       |
| Cess A/c. (I/P)                            |             |            |      |       |             |                                                                      |
| Cess A/c. (O/P)                            |             |            |      |       |             | Partv's A/c. & for Central Tax A/c                                   |
| Composition(CGST) Tax Exp. A/c             |             |            |      |       |             |                                                                      |
| Composition(SGST) Tax Exp. A/c             |             |            |      |       |             | (O/P) & State/UT Tax A/c (O/P).                                      |
| GST Provisional A/c Primary Unit           |             |            |      |       |             |                                                                      |
| Integrated Tax A/c. (I/P)                  |             |            |      |       |             | Click on it to check the details                                     |
| Integrated Tax A/c. (O/P)                  |             |            |      |       |             | Chek off it to check the details.                                    |
| Mehta Sales (Wholesaler)                   | Rajkot      |            |      |       | 49875.00 DB |                                                                      |
| Profit & Loss A/c                          |             |            |      |       |             |                                                                      |
| Purchase A/c. (GST)                        |             |            |      |       |             |                                                                      |
| Purchase A/c. (IGST)                       |             |            |      |       |             |                                                                      |
| Sales A/c. (GST)                           |             |            |      |       | 47500.00 CR |                                                                      |
| Sales A/c. (IGST)                          |             |            |      |       |             |                                                                      |
| State/UT Tax A/c. (I/P)                    |             |            |      |       |             |                                                                      |
| State/UT Tax A/c. (O/P)                    |             |            |      |       | 1187.50 CR  |                                                                      |
| Stock In Hand                              |             |            |      |       |             |                                                                      |
| Trading A/c.                               |             |            |      |       |             | •                                                                    |
| Add Edit Delete Print Address Mast         | er Filter D | ate Format | Next | Setup | TM SMS TM E | E-Mail TM Label E-Mail Kasar Havala Account Audit Multi Ledger Print |

# <u>GST $\rightarrow$ GST Report $\rightarrow$ <u>Tax</u> Liability Register</u>

| No       Date       Reference No.       CR / DB       Party Name       GSTIN No.       State/UT Tax       State/UT Tax       Balance         1       03/01/18       GT/3       Debit       Mehta Sales (Wholesaler)       243KLMN4567P1ZX       1250.00       1250.00         2       08/01/18       CNWO/V01       Credit       Mehta Sales (Wholesaler)       243KLMN4567P1ZX       62.50       1187.50         In Tax Liability Register, after issue<br>a Credit Note, we can check how<br>much we are liable to pay GST.       From here we can change GST         Type to check Tax Liability:<br>State/UT Tax(SGST),<br>Central Tax(CGST) <u>or</u><br>Integrated Tax. | Tax Liability | Register (State/UT Tax                   | c)                                  | GST Type State/UT T                                  | ax 💌 Fro        | om 01/07/2017                                       | To 31/03/20                                        |                                                           |               |
|----------------------------------------------------------------------------------------------------|---------------|------------------------------------------|-------------------------------------|------------------------------------------------------|-----------------|-----------------------------------------------------|----------------------------------------------------|-----------------------------------------------------------|---------------|
| 1       03/01/18       GT/3       Debit       Mehta Sales (Wholesaler)       243KLMN4567P12X       1250.00       1250.00         2       08/01/18       Crwdit       Mehta Sales (Wholesaler)       243KLMN4567P12X       62.50       1187.50         In Tax Liability Register, after issue<br>a Credit Note, we can check how<br>much we are liable to pay GST.       From here we can change GST<br>Type to check Tax Liability:<br>State/UT Tax(SGST),<br>Central Tax(CGST) <u>or</u><br>Integrated Tax.                                                                                                    | No Date       | Reference No.                            | CR / DB                             | Party Name                                           | GSTIN No.       | State/UT Tax                                        | State/UT Tax<br>Balance                            |                                                           |               |
| 2 08/01/18 CNWO/V01 Credit Mehta Sales (Wholesaler) 24JKLMN4567P1ZX 62.50 1187.50<br>In Tax Liability Register, after issue<br>a Credit Note, we can check how<br>much we are liable to pay GST.<br>From here we can change GST<br>Type to check Tax Liability:<br>State/UT Tax(SGST),<br>Central Tax(CGST) <u>or</u><br>Integrated Tax.                                                                                                    | 1 03/01/18    | GT/3                                     | Debit                               | Mehta Sales (Wholesaler)                             | 24JKLMN4567P1ZX | 1250.00                                             | 1250.00                                            |                                                           |               |
| In Tax Liability Register, after issue<br>a Credit Note, we can check how<br>much we are liable to pay GST.                                                                                                    | 2 08/01/18    | CNWO/V01                                 | Credit                              | Mehta Sales (Wholesaler)                             | 24JKLMN4567P1ZX | 62.50                                               | 1187.50                                            |                                                           |               |
|                                                                                                    |               | n Tax Liabil<br>a Credit Nc<br>much we a | ity Regis<br>ote, we d<br>are liabl | ster, after issue<br>can check how<br>le to pay GST. |                 | From here<br>Type to cl<br>State/<br>Centra<br>Inte | we can<br>heck Ta<br>UT Tax<br>Il Tax(C<br>egrated | change<br>ax Liabil<br>(SGST),<br>CGST) <u>or</u><br>Tax. | e GST<br>ity: |
|                                                                                                    |               |                                          |                                     |                                                      |                 |                                                     |                                                    |                                                           |               |

# $\underline{G}ST \rightarrow GST \ \underline{Re}port$

#### GST -> GST Report -> GST Summary Report

| GSTR Summary  |                |             |              |                | From 01/01/2018 To 31/01/2018                              |
|---------------|----------------|-------------|--------------|----------------|------------------------------------------------------------|
| GSTR Grouping | Taxable Amount | Central Tax | State/UT Tax | Integrated Tax |                                                            |
| Tax Liability |                |             |              |                | In GST Report, we can                                      |
| Opening       |                |             |              |                |                                                            |
| B2B           | 50000.00       | 1250.00     | 1250.00      |                | check Summary wise report                                  |
| CDNR          | -2500.00       | -62.50      | -62.50       |                |                                                            |
| Total         | 47500.00       | 1187.50     | 1187.50      |                | as per GSTR-1 & GSTR-2.                                    |
| пс            |                |             |              |                |                                                            |
| Opening       |                |             |              |                |                                                            |
| Total         |                |             |              |                |                                                            |
| Cash Ledger   |                |             |              |                |                                                            |
| Opening       |                |             |              |                |                                                            |
| Total         |                |             |              | We             | can see - (negative) sign 🛛 📙                              |
| Closing       |                |             |              |                |                                                            |
| ІТС           |                |             |              | becaus         | e of we issue a Credit Note 📙                              |
| Tax Payable   |                | 1187.50     | 1187.50      |                |                                                            |
| Cash Ledger   |                |             |              | l (as l        | per Post Sale Discount). 🔰 📃                               |
| Total         |                |             |              | · · ·          | · · · · · · · · · · · · · · · · · · ·                      |
|               |                |             |              | So CDNI        | R amt. deducted from total. 🕂                              |
|               |                |             |              |                |                                                            |
|               |                |             |              |                |                                                            |
|               |                |             |              |                |                                                            |
|               |                |             |              |                |                                                            |
|               |                |             |              |                |                                                            |
|               |                |             |              |                |                                                            |
|               |                |             |              |                |                                                            |
| Print Date    |                |             |              |                | Tax Liability Integrity ITC Integrity GST-Reposting Havala |
|               |                |             |              |                |                                                            |

C 🕄 🛛

## $\underline{GST} \rightarrow \underline{GST} \underline{R}eturn \rightarrow \underline{GSTR} \underline{1}$

| GST -> GST Return -> GS | TR 1 -> GSTR 1                                                                              |           |               |     |                 |               |                 |           |         | e 🔯 🛛        |  |  |  |  |
|-------------------------|---------------------------------------------------------------------------------------------|-----------|---------------|-----|-----------------|---------------|-----------------|-----------|---------|--------------|--|--|--|--|
| Business to Business    | Business to Business Transactions         From       01/01/2018         To       31/01/2018 |           |               |     |                 |               |                 |           |         |              |  |  |  |  |
| GSTIN/UIN of Recipient  | Party Name                                                                                  | City Name | Invoice Num   | ber | Invoice<br>Date | Invoice Value | Place of Supply |           |         | Rev 🔺<br>Cha |  |  |  |  |
| 24JKLMN4567P1ZX         | Mehta Sales (Wholesaler)                                                                    | Rajkot    | GT/3          |     | 03/01/2018      | 52500.00      | 24-Gujarat      |           |         | Ν            |  |  |  |  |
|                         |                                                                                             |           |               |     |                 |               |                 |           |         | _            |  |  |  |  |
|                         |                                                                                             |           |               |     |                 |               |                 |           |         |              |  |  |  |  |
|                         |                                                                                             |           |               |     |                 |               |                 |           |         |              |  |  |  |  |
|                         |                                                                                             |           |               |     |                 |               |                 |           |         |              |  |  |  |  |
|                         |                                                                                             |           |               |     |                 |               |                 |           |         |              |  |  |  |  |
|                         | soo the Sales In                                                                            |           |               |     |                 |               |                 |           |         |              |  |  |  |  |
|                         | i see the sales int                                                                         |           |               |     |                 |               |                 |           |         |              |  |  |  |  |
| det                     | ails in B2B sectior                                                                         | ו. ⊢      |               |     |                 |               |                 |           |         |              |  |  |  |  |
|                         |                                                                                             | ·         |               |     |                 |               |                 |           |         |              |  |  |  |  |
|                         |                                                                                             |           |               |     |                 |               |                 |           |         |              |  |  |  |  |
|                         |                                                                                             |           |               |     |                 |               |                 |           |         | -            |  |  |  |  |
|                         |                                                                                             |           |               |     |                 |               |                 |           |         |              |  |  |  |  |
|                         |                                                                                             |           |               |     |                 |               |                 |           |         |              |  |  |  |  |
|                         |                                                                                             |           |               |     |                 |               |                 |           |         |              |  |  |  |  |
|                         |                                                                                             |           |               |     |                 |               |                 |           |         |              |  |  |  |  |
|                         |                                                                                             |           |               |     |                 |               |                 |           |         | _            |  |  |  |  |
|                         |                                                                                             |           |               |     |                 |               |                 |           |         |              |  |  |  |  |
|                         |                                                                                             |           |               |     |                 |               |                 |           |         |              |  |  |  |  |
|                         |                                                                                             |           |               |     |                 |               |                 |           |         |              |  |  |  |  |
| Print Date Format       | Next                                                                                        |           | B2B B2CL B2CS |     |                 |               |                 | Export Cu | rrent E | vnort        |  |  |  |  |
| Philic Date Politiat    | IVEAL                                                                                       |           | BZB BZCL BZCS |     | NOR EAP AI      |               |                 | Export Cu | inent E | xpore        |  |  |  |  |

#### GSTR 1: CDNR

| GST -> GST Return -> GSTR 1 -> GSTR 1                                    |                                                                                     |                  |                             |                  |                                 |                            |                           |  |  |  |  |  |
|--------------------------------------------------------------------------|-------------------------------------------------------------------------------------|------------------|-----------------------------|------------------|---------------------------------|----------------------------|---------------------------|--|--|--|--|--|
| Credit/Debit Note to Registered Customer     To 31/01/2018 To 31/01/2018 |                                                                                     |                  |                             |                  |                                 |                            |                           |  |  |  |  |  |
| /Advance<br>Number                                                       | Invoice/Advance Note/Refund Voucher Note/Refund<br>Receipt Date Number Voucher Date |                  | Note/Refund<br>Voucher Date | Document<br>Type | Reason for Issuing Document     | Place of Supply            | Note/Refund Voucher Value |  |  |  |  |  |
|                                                                          | 03/01/2018                                                                          | CNWO/V01         | 08/01/2018                  | С                | 02-Post Sale Discount           | 24-Gujarat                 | 2625.00                   |  |  |  |  |  |
|                                                                          |                                                                                     |                  |                             |                  |                                 |                            |                           |  |  |  |  |  |
|                                                                          |                                                                                     |                  |                             |                  |                                 |                            |                           |  |  |  |  |  |
|                                                                          |                                                                                     |                  |                             |                  |                                 |                            |                           |  |  |  |  |  |
|                                                                          |                                                                                     |                  |                             |                  | In CDNR sect                    | In CDNR section we can see |                           |  |  |  |  |  |
|                                                                          |                                                                                     |                  |                             |                  | In CDIVIX Section, we can see   |                            |                           |  |  |  |  |  |
| <u> </u>                                                                 |                                                                                     |                  |                             |                  | our entry of Credit Note        |                            |                           |  |  |  |  |  |
|                                                                          |                                                                                     |                  |                             |                  |                                 |                            |                           |  |  |  |  |  |
|                                                                          |                                                                                     |                  |                             |                  |                                 |                            |                           |  |  |  |  |  |
|                                                                          |                                                                                     |                  |                             |                  |                                 |                            |                           |  |  |  |  |  |
|                                                                          |                                                                                     |                  |                             |                  |                                 |                            |                           |  |  |  |  |  |
|                                                                          |                                                                                     |                  |                             |                  |                                 |                            |                           |  |  |  |  |  |
|                                                                          | Scrolling                                                                           | a right_loft sid |                             |                  |                                 |                            |                           |  |  |  |  |  |
|                                                                          |                                                                                     |                  |                             |                  |                                 |                            |                           |  |  |  |  |  |
|                                                                          | can cheo                                                                            | ck all the detai | S.                          |                  |                                 |                            |                           |  |  |  |  |  |
|                                                                          |                                                                                     |                  |                             |                  |                                 |                            |                           |  |  |  |  |  |
|                                                                          |                                                                                     |                  |                             |                  |                                 |                            |                           |  |  |  |  |  |
| • +                                                                      |                                                                                     |                  |                             |                  |                                 |                            |                           |  |  |  |  |  |
| Print Dat                                                                | e Format Next                                                                       |                  |                             | B2B B2           | 2CL B2CS CDNR CDNUR EXP AT ATAL | DJ EXEMPT HSN DOCS EX      | port Current Export       |  |  |  |  |  |
Lets take an example for <u>Debit Note WITHOUT Stock</u>:

- We sold 300 packets of 'Aashirvad Flour (5kg pack)' to the party "V Mart Sales".
- So, in this case we are **seller** & V Mart Sales is a **buyer**.
- After we found that we forgot to charge 3000₹ more on their purchase.
- So we will give a Debit Note with reason of "Correction in Invoice".

# Important Details related to our example:

- We issued a 'Sales Invoice' to the **buyer** party, "V Mart Sales".
- Later, we found that we forgot to charge 3000₹ on their purchase.
- In Debit Note 'Invoice type' setup, we should select <u>Effect as</u>: "Sales".
- We can check account effects in Account Ledger:
  - → Central Tax A/c. (O/P) → State Tax A/c. (O/P),

 $\rightarrow$  Party's A/c  $\rightarrow$  Our Sales A/c. (GST).

- After issue of a Debit Note, we can check effects in Tax Liability Reg., in GST Report & in GSTR-1.
- Setup will be as same as previous examples. Let see how to insert Debit Note without Stock in Miracle.

### Sales Invoice

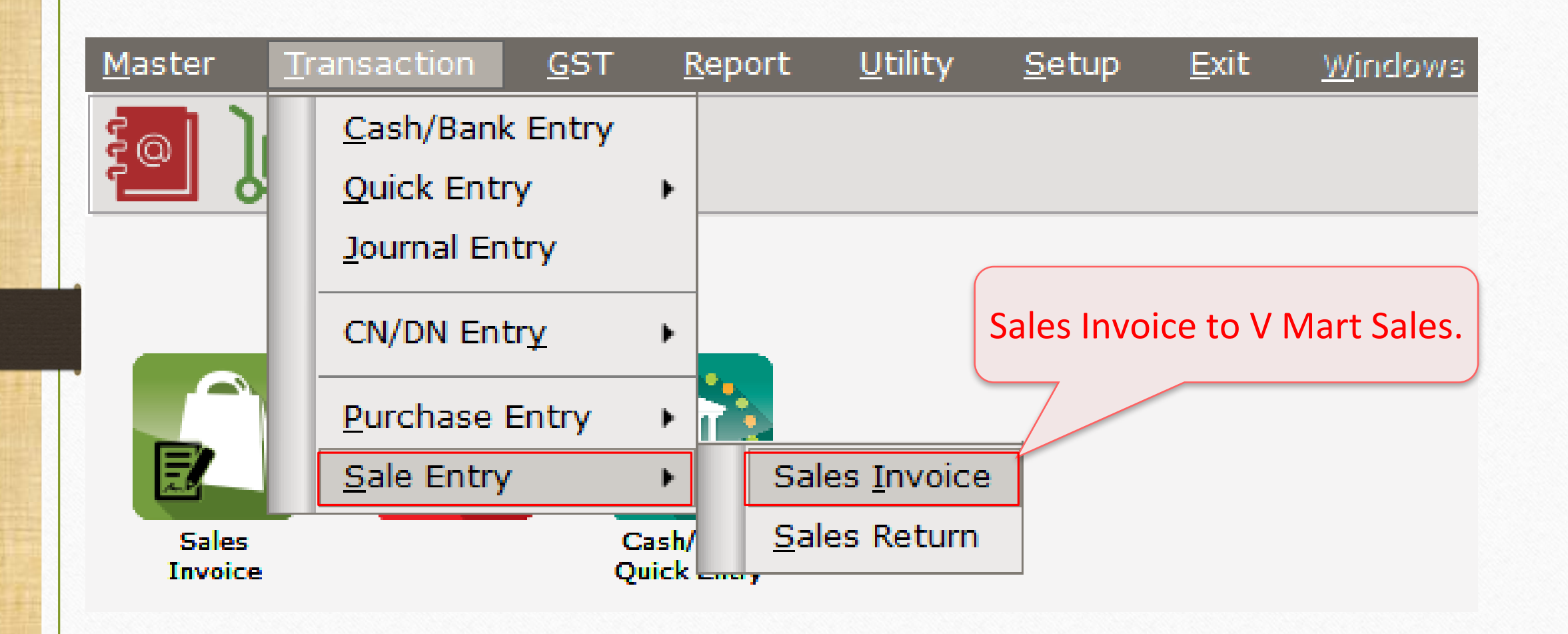

### Sales Invoice to 'V Mart Sales'

| Transaction -> Sale Entry -> Sales Invoice -> Add Sales Bill(GST) |             | ×               |
|-------------------------------------------------------------------|-------------|-----------------|
| Cash/Debit  Debit GST GST                                         | Bill Date   | 04/01/2018 Thu  |
| Party A/c. V Mart Sales Sale A/c.                                 | Bill No     | GT/4            |
| Rajkot Tax/Bill of Supply Tax Invoice 💌                           | Doc. No.    |                 |
| Bal.:                                                             | Doc Date    |                 |
| Product Name                                                      | Qty         | Rate Amount     |
| Aashirvard Flour (5Kg pack)                                       | 300.000     | 200.00 60000.00 |
|                                                                   |             |                 |
|                                                                   |             |                 |
|                                                                   |             |                 |
| Sales Invoice: We sold                                            |             |                 |
|                                                                   |             |                 |
| products (GST 5%) to                                              |             |                 |
| (V Mart Sales'                                                    |             |                 |
|                                                                   |             |                 |
| (GST Registered)                                                  |             |                 |
| ( ee r negiever eei)                                              |             |                 |
| Total Entry : 1                                                   | 200.000     | 60000 00        |
|                                                                   | Item Amount | 60,000,00 CR    |
| Control Tay                                                       |             | 1500.00         |
| State/IIT Tay                                                     |             | 1500.00         |
| State, of Tax                                                     |             | 1500.00         |
| Narration                                                         |             |                 |
|                                                                   |             |                 |
| OK Print                                                          | Bill Amount | 63,000.00 DB    |
|                                                                   |             |                 |

## <u>D</u>N Entry w/o Stock

| <u>M</u> aster | Trar | saction            | <u>6</u> 51 | <u> </u> | eport            | <u>U</u> tility     | <u>S</u> etup | <u>E</u> xit    | <u>W</u> indows         |
|----------------|------|--------------------|-------------|----------|------------------|---------------------|---------------|-----------------|-------------------------|
| ിി             | 9    | <u>C</u> ash/Bank  | Entry       | /        |                  |                     |               |                 |                         |
|                | 9    | Quick Entr         | у           | •        |                  |                     |               | o insert        | Debit Note              |
|                |      | <u>]</u> ournal En | try         |          |                  |                     |               | <u>iout Sto</u> | <u>ck</u> , click nere. |
|                | Ē    |                    |             |          |                  |                     | /             |                 |                         |
|                |      | CN/DN Ent          | rγ          | •        | <u><u>C</u>N</u> | Entry w/o           | Stock         |                 |                         |
|                |      | Purchase (         | Entry       | ×        | <u>D</u> N       | Entry w/o           | Stock         |                 |                         |
|                |      | <u>S</u> ale Entry |             | •        | CN               | Ent <u>r</u> y with | n Stock       |                 |                         |
| Sales          |      | Purc. Invoi        | ce          | Cash/    | DN               | Entr <u>y</u> with  | n Stock       |                 |                         |
| TUAOICE        |      |                    |             | QUICK    |                  |                     |               |                 |                         |

## Debit Note without Stock

| Transaction ->                                                                                    | CN/DN Entry -> DN Entry w/o Stock -> | Add Debit Note W/o Stock |                        |            |             |              | ×              |
|---------------------------------------------------------------------------------------------------|--------------------------------------|--------------------------|------------------------|------------|-------------|--------------|----------------|
| Cash/Debit                                                                                        | Debit                                | Invoice Type GS          | ST                     |            | Vou. Date   | 08/01/2018   | Mon            |
| Party A/c.                                                                                        | V Mart Sales                         |                          |                        |            | Voucher No  | DNWO/01      |                |
|                                                                                                   | Rajkot                               | Tax/Bill of Supply Ta    | ax Invoice 💌           |            | Doc. No.    |              |                |
|                                                                                                   |                                      | Reason 04                | -Correction in Invoice |            | Doc Date    | 11           |                |
| Sales/Purcha                                                                                      | ise A/c.                             | Com                      | modity                 | Assess Amt | Central Tax | State/UT Tax | Integrated Tax |
| Sales A/c. (GS                                                                                    | T)                                   | Food                     | Item (GST 5%)          | 3000.00    | 75.00       | 75.00        | 0.00           |
|                                                                                                   |                                      |                          |                        |            |             |              |                |
| Н                                                                                                 | ere we selected                      | Here we se               | elected comr           | nodity     |             |              |                |
| S                                                                                                 | Sales A/c. (GST).                    | which is us              | sed for a prod         | duct in    |             |              |                |
|                                                                                                   |                                      | Sal                      | les Invoice.           |            |             |              |                |
|                                                                                                   |                                      |                          | Total                  | 3000.00    | 75.00       | 75.00        |                |
| Delete We are giving this Debit Note to the buyer, 'V Mart Sales' based on Correction in Invoice. |                                      |                          |                        |            |             |              |                |
|                                                                                                   |                                      | OK. Print                |                        |            | Bill Amount | 3,           | 150.00 DB      |

## <u>Reports</u> $\rightarrow$ <u>A</u>ccount Books $\rightarrow$ <u>L</u>edger

#### Report -> Account Books -> Ledger -> Account Ledger

#### Account Ledger

From 01/04/2017 To 31/03/2018

| Account Name                        | City Name            | Opening     | Closing         | *                                                                   |
|-------------------------------------|----------------------|-------------|-----------------|---------------------------------------------------------------------|
| Cash Account                        |                      |             |                 |                                                                     |
| Cash Ledger(Cess) - Primary Unit    |                      |             |                 | We can see account effects for                                      |
| Cash Ledger(CGST) - Primary Unit    |                      |             |                 | We can see account effects for                                      |
| Cash Ledger(IGST) - Primary Unit    |                      |             |                 | Party's $\Delta/c$ & for Central Tay $\Delta/c$                     |
| Cash Ledger(SGST) - Primary Unit    |                      |             |                 | rarty s Are. & for <u>central rax Are</u>                           |
| Central Tax A/c. (I/P)              |                      |             |                 | $(\Omega/P)$ & State/LIT Tay $\Delta/c$ $(\Omega/P)$                |
| Central Tax A/c. (O/P)              |                      |             | 1575.00 CR      |                                                                     |
| Cess A/c. (I/P)                     |                      |             |                 | Click on it to check the details                                    |
| Cess A/c. (O/P)                     |                      |             |                 | Click on it to check the details.                                   |
| Composition(CGST) Tax Exp. A/c      |                      |             |                 |                                                                     |
| Composition(SGST) Tax Exp. A/c      |                      |             |                 |                                                                     |
| GST Provisional A/c Primary Unit    |                      |             |                 | As we have seen in previous                                         |
| Integrated Tax A/c. (I/P)           |                      |             |                 | As we have seen in previous                                         |
| Integrated Tax A/c. (O/P)           |                      |             |                 | evamples we can check Tay                                           |
| Profit & Loss A/c                   |                      |             |                 |                                                                     |
| Purchase A/c. (GST)                 |                      |             |                 | Liphility Reg. GST Report &                                         |
| Purchase A/c. (IGST)                |                      |             |                 | Liability Neg., 051 Neport &                                        |
| Sales A/c. (GST)                    |                      |             | 63000.00 CR     | GSTR 1 for this Debit Note                                          |
| Sales A/c. (IGST)                   |                      |             |                 | USTREE TOT THIS DEDIC NOTE.                                         |
| State/UT Tax A/c. (I/P)             |                      |             |                 |                                                                     |
| State/UT Tax A/c. (O/P)             |                      |             | 1575.00 CR      |                                                                     |
| Stock In Hand                       |                      |             |                 |                                                                     |
| Trading A/c.                        |                      |             |                 |                                                                     |
| Tulsi Provision                     | Rajkot               |             |                 |                                                                     |
| V Mart Sales                        | Rajkot               |             | 66150.00 DB     |                                                                     |
| Add Edit Delete Print Address Maste | er Filter Date Forma | at Next Set | tup TM SMS TM E | -Mail TM Label E-Mail Kasar Havala Account Audit Multi Ledger Print |

79

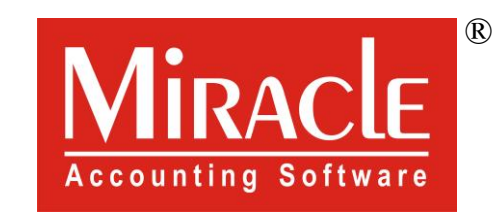

hank you.

Only for internal use of Miracle Accounting Software.

Prepared By RKIT Software Pvt Ltd-Rajkot